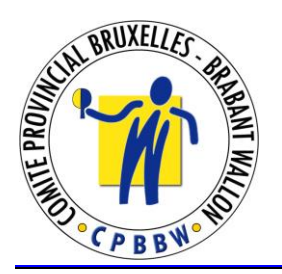

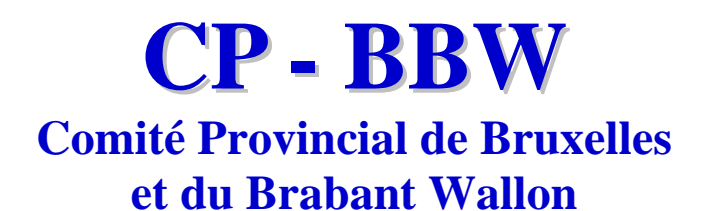

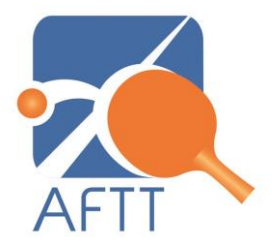

## P.V. DE L'ASSEMBLEE SPORTIVE DU 4 SEPTEMBRE 2018

### Vérification des présences

Tous les clubs sont présents.

### 1. Etablissement du nombre de votants.

Au total des voix, sont possibles : 84 voix pour les équipes vétérans et 21 voix pour les équipes découvertes (basées sur les affiliations de la saison 2017-2018).

➢ 43 et 11 voix minimum seront nécessaires.

### 2. Approbation du PV de l'Assemblée Générale de mai 2018

Le PV de l'Assemblée Statutaire de 2018 est approuvé sans remarque.

### 3. Allocution du Président

Après une minute de silence à la mémoire de T. Lefèvre, Président du Blocry, le Président accueille les membres présents et remercie notre hôte le CTT Limal Wavre.

Notre Président est devenu Président de l'AFTT et par conséquence Président de la FRBTT, il souhaite moderniser notre fédération.

Vu l'ordre du jour conséquent il passe rapidement la parole à la secrétaire.

### 4. Rapport de la Secrétaire

La Secrétaire Provinciale :

- Fait un tour rapide des nouveaux secrétaires.
- Précise pour l'interclubs seniors que la nomenclature pour les équipes après Z devient 1,2,3... (Exemple LOGIS Z1 devient LOGIS 1)
- Précise que pour les N° des rencontres il faudra indiquer uniquement 01/012 et pas PBBWM01/012.
- Que pour l'interclubs vétérans la division Super s'appelle maintenant Division 1, l'ancienne division 1 devient la division 2 et ainsi de suite. Mais que cela ne change rien aux résultats obtenus fin de la saison 2017-2018. C'est juste parce que le nouveau programme n'accepte qu'un seul caractère pour définir les divisions.

### 5. Rapport des vérificateurs aux comptes.

Les vérificateurs aux comptes (C. Devaux et P. Semal) ont réalisé leur vérification quelques jours avant la date de l'AG. Toutes les pièces justificatives ont été données en fonction de leurs demandes.

Bernard Duhaut nous fait la lecture du rapport de la vérification aux comptes.

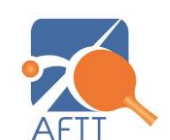

F.R.B.T.T. - A.F. - CPBBW

### 6. Présentation des comptes et bilan de la saison écoulée

Les documents relatifs au bilan de la saison 2017-2018 ont été envoyés par mail. Bernard développe celui-ci, nous terminons l'exercice avec un boni de 5.282€ qui s'explique par le respect strict des budgets de toutes nos commissions. Mais aussi par l'apport exceptionnel de nombreux subsides. Bernard explique que le poste amende est maintenant le reflet réel puisque les cautions des clubs sont maintenant intégrées dans ce poste. Après quelques questions concernant ce poste les clubs ont reçu les éclaircissements demandés.

### 7. Approbation des comptes et bilan de la saison écoulée

L'assemblée approuve les comptes de la saison dernière à l'unanimité.

### 8. Décharges aux commissaires aux comptes et aux membres du CP

L'assemblée donne décharge aux commissaires aux comptes, au trésorier et aux membres du CP pour la saison écoulée et cela à l'unanimité.

### 9. Nomination des commissaires aux comptes de la saison suivante

Christophe DEVAUX et Pascal SEMAL se présentent et sont acceptés par l'Assemblée. Ils deviennent donc les commissaires aux comptes pour la saison 2018-2019.

### 10. Présentation du budget de la saison suivante

Le trésorier nous présente le budget pour 2018-2019 et apporte quelques précisions. A savoir que certains postes seront regroupés pour « coller » mieux à la réalité. Exemple pour les compétitions provinciales, les frais d'arbitrage inerrants à ces compétitions seront repris dans ces postes et plus dans la commission d'arbitrage.

### 11. Approbation du budget de la saison suivante

A l'unanimité, l'Assemblée approuve le budget présenté pour la saison 2018-2019 malgré un mali annoncé de 963,00€.

### 12. Votes concernant l'interclubs découverte et proposition pour l'interclubs vétérans

### Propositions du Club de Fonteny

1. Participation d'un adulte dans une équipe découverte

Il a été interdit de laisser un adulte > 18 ans participer au championnat découverte. On manque de chauffeurs et certains adultes sont vraiment des débutants. Questions ?

L'âge est-il si déterminant pour risquer la disqualification de débutants ?

Un papa et un fils débutants ne peuvent jouer ensemble ?

Des jeunes débutants jouent parfois mieux qu'un adulte débutant.

Proposition : Autoriser la présence d'un adulte, mais uniquement s'il est classé NC et s'il a une faible participation en championnat provincial et en tournoi.

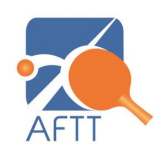

### Information complémentaire du CP :

- Il a été souvent constaté que le niveau des adultes > 18 ans et NC était bien supérieur à celui de jeunes joueurs débutants.
- La problématique des chauffeurs devrait pouvoir se résoudre par l'implication des parents par exemple, afin qu'ils ne considèrent pas le ping comme une garderie mais qu'ils s'impliquent davantage dans les activités sportives de leur enfant.

### Vote sur la proposition, voix « Découverte » uniquement

| POUR | CONTRE |
|------|--------|
| 7    | 11     |

### 2. Corollaire à la proposition 4, proposé par le Comité Provincial :

Proposition : Ne plus autoriser que des joueurs NC jusqu'à juniors à participer à l'interclubs découverte (suppression des E6).

### Vote sur la proposition, voix « Découverte » uniquement

| POUR | CONTRE |  |
|------|--------|--|
| 10   | 11     |  |

### **3. PROPOSITION VETERANS**

Cette réforme a pour but de diminuer le fossé entre la Division 3 et la Division 4 qui fait que toute une série d'équipes sont trop fortes pour la D4 et montent en D3 mais redescendent directement après. En remodelant les divisions, nous pourrions diminuer cette différence.

À partir de la saison 2019-2020 :

- Une série de 6 en Superdivision, Deux séries de 6 en Division 1 (au lieu d'une), Deux séries de 6 en Division 2, Quatre séries de 6 en Division 3, Cinq séries de 6 (ou moins) en Division 4.
- Cela induit :
  - o 6 montants supplémentaires de la D2 vers la D1,
  - o 6 montants supplémentaires de la D3 vers la D2 et
  - o 6 montants supplémentaires de la D4 vers la D3.

### Vote sur la proposition, voix « Vétérans » uniquement

| POUR | CONTRE |
|------|--------|
| 84   | 0      |

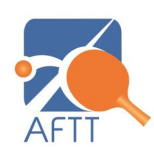

### 13. Débats

- <u>Jeunes</u> : Michel explique le fonctionnement de l'entrainement provincial (entrainement du jeune dans son club avec des sparings, participation du CP aux frais et seule contrainte pour le club remplir un fichier Excel). La commission des jeunes participe également à des internationaux (voir résultats sur le site CPBBW). Actuellement 9 jeunes font partie de la structure. Le choix a été fait en fonction des résultats de la saison précédente, le but de la commission n'est pas de faire de « bons » joueurs mais des joueurs capables d'intégrer les entrainements de l'AFTT. Les jeunes doivent participer activement à l'interclubs, aux compétitions nationales jeunes et aux championnats/critérium provinciaux.

En fin de saison des bourses pour des stages ont également été décernées.

Pour rappel, actuellement le CP ne reçoit aucun subside de l'AFTT vu qu'un entrainement centralisé n'est pas possible au BBW à cause de la particularité géographique de la province et ses problèmes de circulation routière. Mais le Président compte bien en discuter avec le nouveau responsable du sport de haut niveau, afin d'essayer de retrouver une forme de subsidiation de la part de l'AFTT.

- <u>Interclubs Jeunes</u>: Les clubs demandent si une autre date n'est pas possible pour les interclubs jeunes.
- <u>Interclubs découverte</u> : Les clubs demandent de commencer en janvier.
- <u>Pourquoi un NC monte-t-il E6 ?</u> : Un NC passe E6 lorsque ce dernier a disputé au moins 10 rencontres avec 15% de victoires.
- <u>Labellisation</u>: Les seuils pour obtenir un label ont été revus à la baisse (OR=80 points, AG=70pts et BZ=50pts). 3 clubs obtiennent l'OR, 3 l'AG et 2 le BZ.
- Présentation d'une application PICK-TEAM.
- Présentation par Bernard Van Kerm du nouveau module d'encodage des résultats (voir en annexe).

### 14. Clôture par le président

Le président clôture la séance en remerciant les membres présents.

Nathalie ALEXANDER Secrétaire Provinciale

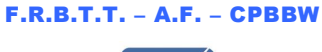

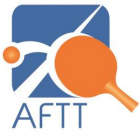

# Encodage rapide des résultats

Pour accéder à l'encodage rapide, vous devez vous connecter sur l'espace personnel.

Utiliser le menu « Résultats interclubs » dans le rôle « Responsable club ».

| *                       | DERNARD VAN KERM 🕨                       |
|-------------------------|------------------------------------------|
|                         | Espace club                              |
|                         | Accueil / Espace club / Compte / Accueil |
|                         |                                          |
| BERNARD VAN KERM        |                                          |
| Responsable club        |                                          |
| Résultats interclubs    |                                          |
|                         |                                          |
| 🖀 Accueil               |                                          |
| Gestion des accès       |                                          |
| 🛱 Agenda - Mes tournois |                                          |

et cliquer sur « Encodage prise rapide »

| <b>A</b> FTT            |   | DERNARD VAN KERM 🕨                       |  |
|-------------------------|---|------------------------------------------|--|
| _                       |   | Espace club                              |  |
|                         |   | Accueil / Espace club / Compte / Accueil |  |
|                         |   |                                          |  |
| BERNARD VAN KERM        |   |                                          |  |
| Responsable club        | • |                                          |  |
| Résultats interclubs    | ~ |                                          |  |
| 🔅 Encodage prise rapide |   |                                          |  |
| Encodage des feuilles   |   |                                          |  |

|                                  |                     | 0                              |                        | •            | 0                    | • |           |   |
|----------------------------------|---------------------|--------------------------------|------------------------|--------------|----------------------|---|-----------|---|
| $\leftarrow$ $\rightarrow$ O (0) | www.aftt.be/EP/secr | etaire-club/feuille-match/enco | dage-prise-rapide.php  |              |                      |   |           | • |
| Rechercher dans la page          | erisier             |                                | Aucun résultat         | < >          | Options $\checkmark$ |   |           |   |
| AFT                              |                     |                                |                        |              |                      |   | $\bowtie$ | • |
|                                  |                     | Feuille de match - E           | Encodage rapide        |              |                      |   |           |   |
|                                  |                     | 希 Accueil / Joueur / Feu       | ille de match / Encoda | age rapide : |                      |   |           |   |
|                                  |                     |                                |                        |              | ·                    |   |           |   |
| BERNARD VAN                      | KERM                |                                |                        | Sema         | ine i                | • | 0         |   |
| Responsable club                 | •                   |                                |                        |              |                      |   |           |   |
|                                  |                     |                                |                        |              |                      |   |           |   |

#### Vous arrivez alors sur la page de sélection de la semaine pour l'encodage rapide.

Ensuite, il faut sélectionner une semaine et appuyer sur le bouton 🚩 pour activer la sélection

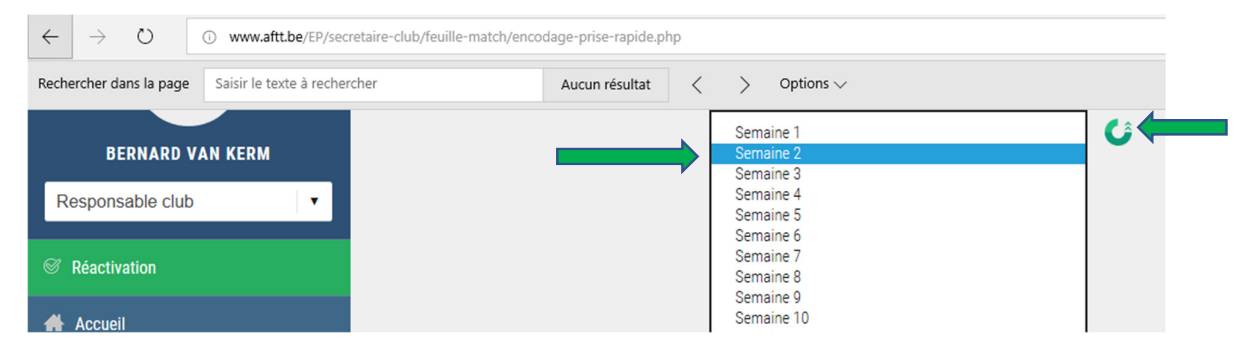

La sélection vous donne la liste des rencontres qui sont prévues à domicile pour cette date.

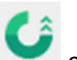

Le rôle du bouton est de réinitialiser la page avec les rencontres de la semaine sélectionnée. Ce sont les données sauvées sur le serveur « resultats.aftt.be » qui sont chargées.

Les données sont sauvées sur le serveur « resultats.aftt.be » en utilisant

- L'encodage prise rapide
- L'encodage des feuilles de match en différés (avec les sets)
- Et dans le futur, l'encodage des feuilles de match en direct (avec les points de chaque set)
- L'utilisation de l'interface du responsable interclubs directement sur le serveur

|                         |                                         |                                         |                                  | BERNARD VAN KERM 🕨                    |
|-------------------------|-----------------------------------------|-----------------------------------------|----------------------------------|---------------------------------------|
|                         | Feuille de match - Encodage rap         | pide                                    |                                  |                                       |
|                         | Accueil / Joueur / Feuille de match / E | ncodage rapide :                        |                                  |                                       |
| BERNARD VAN KERM        |                                         | Semaine 2                               | • 6                              |                                       |
| Responsable club        | LISTE DES MATCHS MESSIEU                | JRS :                                   |                                  |                                       |
|                         | VEDRINAMUR A - LOGIS AUDERGHEM A        | VEDRINAMUR B - CASTELLINOISE A          | VEDRINAMUR C - LOGIS AUDERGHEM E | VEDRINAMUR D - FLAWINNE A             |
| Accueil                 | 0 🕶 - 0 🕶                               | 0 🗸 - 0 🗸                               | 0 🕶 - 0 💌                        | 0 🗸 - 0 🗸                             |
| Gestion des accès       | VEDRINAMUR J - VILLERS-PROMOTION<br>B   | VEDRINAMUR K - JEMEPPE-SUR-<br>Sambre a | VEDRINAMUR L - BUNNY B           | VEDRINAMUR M - VILLERS-PROMOTION<br>C |
| 🗂 Agenda - Mes tournois | 0 🕶 - 0 🕶                               | 0 🗸 - 0 🗸                               | 0 🗸 - 0 🗸                        | 0 🗸 - 0 🗸                             |
| • Modifications >       | VEDRINAMUR N - LOYERS D                 | VEDRINAMUR 0 - NAMUR ST-GEORGES I       | VEDRINAMUR P - VILLERS-PROMOTION | VEDRINAMUR Q - ANDENNE M              |

Il vous est toujours loisible de changer de semaine si vous n'avez pas sélectionné la semaine désirée

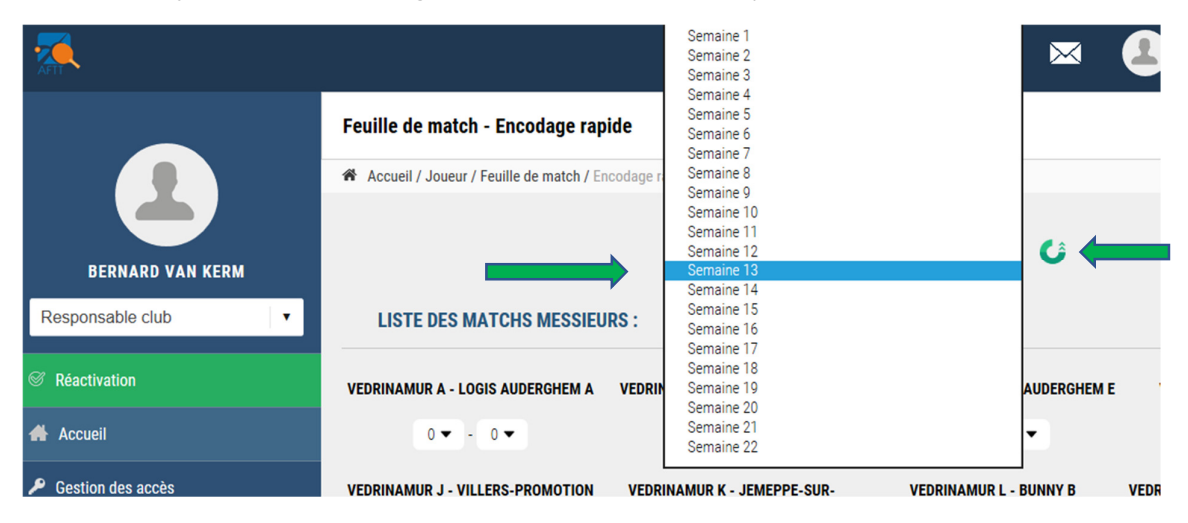

|                                   |                                   | Semaine 13                     | - Câ                              |                            |
|-----------------------------------|-----------------------------------|--------------------------------|-----------------------------------|----------------------------|
|                                   |                                   |                                |                                   |                            |
| LISTE DES MATCHS MESSIEU          | JRS :                             |                                |                                   |                            |
| VEDRINAMUR E - TT RHISNES B       | VEDRINAMUR F - GONRIEUX C         | VEDRINAMUR G - SPONTIN A       | VEDRINAMUR H - ST-MARC A          | VEDRINAMUR I - MICKEY C    |
| 0 🕶 - 0 💌                         | 0 🗸 - 0 🗸                         | 0 💌 - 0 💌                      | 0 🗸 - 0 🗸                         | 0 🗸 - 0 🗸                  |
| VEDRINAMUR R - SPONTIN D          | VEDRINAMUR S - GEDINNE D          | VEDRINAMUR T - SPONTIN E       | VEDRINAMUR W - BYE                |                            |
| 0 🕶 - 0 🕶                         | 0 🕶 - 0 💌                         | 0 🕶 - 0 🕶                      | 0 - 0                             |                            |
|                                   |                                   |                                |                                   |                            |
| LISTE DES MATCHS DAMES :          | :                                 |                                |                                   |                            |
| VEDRINAMUR A - NEUFVILLES SENNE A | VEDRINAMUR B - NEUFVILLES SENNE B | VEDRINAMUR C - R.R. BASECLES A | VEDRINAMUR D - NEUFVILLES SENNE D | VEDRINAMUR E - LES ISNES A |
|                                   |                                   |                                |                                   |                            |
| 0 🕶 - 0 💌                         | 0 🗸 - 0 🗸                         | 0 🕶 - 0 💌                      | 0 🗸 - 0 🗸                         | 0 🕶 - 0 🕶                  |
| VEDRINAMUR F - FLAWINNE B         | VEDRINAMUR G - ST-LOUIS ROSEE A   | VEDRINAMUR H - BYE             |                                   |                            |
|                                   |                                   | 0 - 0                          |                                   |                            |
|                                   |                                   | 0-0                            |                                   |                            |
|                                   |                                   | VALIDER LE SCOR                | E                                 |                            |

Même si la rencontre apparait dans la liste, le résultat d'une rencontre avec un forfait ou une équipe bye ainsi que d'une rencontre déjà sauvée sur le serveur avec les sets ne peuvent pas être modifiées. Il n'y a pas de menu déroulant pour sélectionner le score.

| Feuille de match - Encodage rapide                      |
|---------------------------------------------------------|
| Accueil / Joueur / Feuille de match / Encodage rapide : |
| Semaine 13 🔹 🗸                                          |
| LISTE DES MATCHS MESSIEURS :                            |
| VEDRINAMUR E - TT RHISNES B                             |
| 0 🗸 - 0 🗸                                               |
| VEDRINAMUR F - GONRIEUX C                               |
| 0 🕶 - 0 🕶                                               |
| VEDRINAMUR G - SPONTIN A                                |
| 0 🗸 - 0 🗸                                               |
| <                                                       |

Le nombre de rencontres par ligne dépend de la taille de l'écran.

Ainsi, il est possible d'utiliser ce programme avec un smartphone ou une tablette.

## Encodage des scores

Pour remplir les scores, il faut toujours commencer par le **score visité**. En effet, dès que le score visité est mis, le score visiteur est automatiquement sélectionné sur base de 10 rencontres pour les dames ou de 16 pour les messieurs.

|                                   |                                   | Semaine 13                 | • 🗘                               |                            |
|-----------------------------------|-----------------------------------|----------------------------|-----------------------------------|----------------------------|
| LISTE DES MATCHS MESSIEU          | JRS :                             |                            |                                   |                            |
| VEDRINAMUR E - TT RHISNES B       | VEDRINAMUR F - GONRIEUX C         | VEDRINAMUR G - SPONTIN A   | VEDRINAMUR H - ST-MARC A          | VEDRINAMUR I - MICKEY C    |
| 12• • 4 •                         | 11 - 5 -                          | 0 0 ▼                      | 0 🕶 - 0 💌                         | 0 🕶 - 0 💌                  |
| VEDRINAMUR R - SPONTIN D          | VEDRINAMUR S - GEDINNE D          | VEDR 3 T - SPONTIN E       | VEDRINAMUR W - BYE                |                            |
| 0 🕶 - 0 💌                         | 0 🗸 - 0 🗸                         | 5<br>6 - 0 ▼               | 0 - 0                             |                            |
|                                   |                                   | 7<br>8<br>9<br>10          |                                   |                            |
| LISTE DES MATCHS DAMES :          |                                   | 11                         |                                   |                            |
| VEDRINAMUR A - NEUFVILLES SENNE A | VEDRINAMUR B - NEUFVILLES SENNE B | VEDRINA 14 R.R. BASECLES A | VEDRINAMUR D - NEUFVILLES SENNE D | VEDRINAMUR E - LES ISNES A |
| 0 🗸 - 0 🗸                         | 0 🗸 - 0 🗸                         |                            | 0 🗸 - 0 🗶                         | 0 🕶 - 0 💌                  |
| VEDRINAMUR F - FLAWINNE B         | VEDRINAMUR G - ST-LOUIS ROSEE A   | VEDRINAMUR H - BYE         |                                   |                            |
| 0•                                | 0 🕶 - 0 💌                         | 0 - 0                      |                                   |                            |
|                                   |                                   | VALIDER LE SCOR            | RE .                              |                            |

Pour une rencontre à 3 contre 3 en messieurs ou a 2 contre 2 en dames, il faut rectifier le score visiteur.

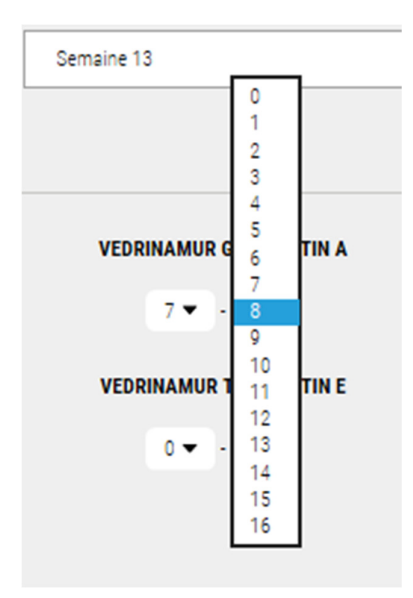

| VEDR | INAMUR | G - SPON | ITIN A |  |
|------|--------|----------|--------|--|
|      | 7.     |          |        |  |
|      |        | ••       |        |  |
| VEDD |        |          | THE    |  |

Si du côté visiteur, on met un score qui ne reflète pas une rencontre complètement terminée à 4 contre 4 ou 3 contre 3 en messieurs / 3 contre 3 ou 2 contre 2 en dames, on reçoit un message d'erreur

|   |                               | Semaine 13 0       |          | ~            | Û       |
|---|-------------------------------|--------------------|----------|--------------|---------|
| : |                               | 23                 |          |              |         |
|   | VEDRINAMUR F - GONRIEUX C     | VEDRINAMUR G       | TIN A    | VEDRIN       | AMURH - |
|   | Ce site indique               | 2                  |          |              | R       |
|   | La somme des score<br>ou à 15 | es doit OBLIGATOIR | EMENT êt | re égale à 1 | 6 0     |

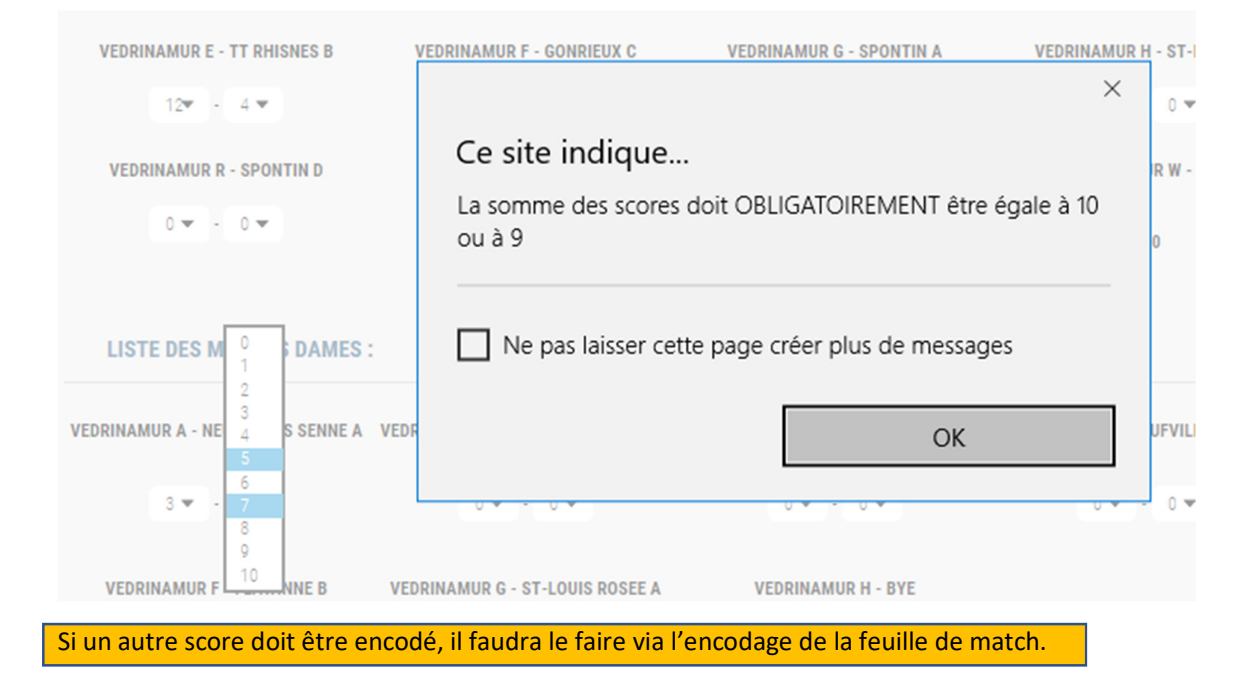

Si une rencontre a lieu à 3 contre 3 en messieurs ou 2 contre 2 en dames, chaque équipe doit avoir au minimum 3 ou 2 victoires individuelles. Essayer d'encoder autre chose est refusé.

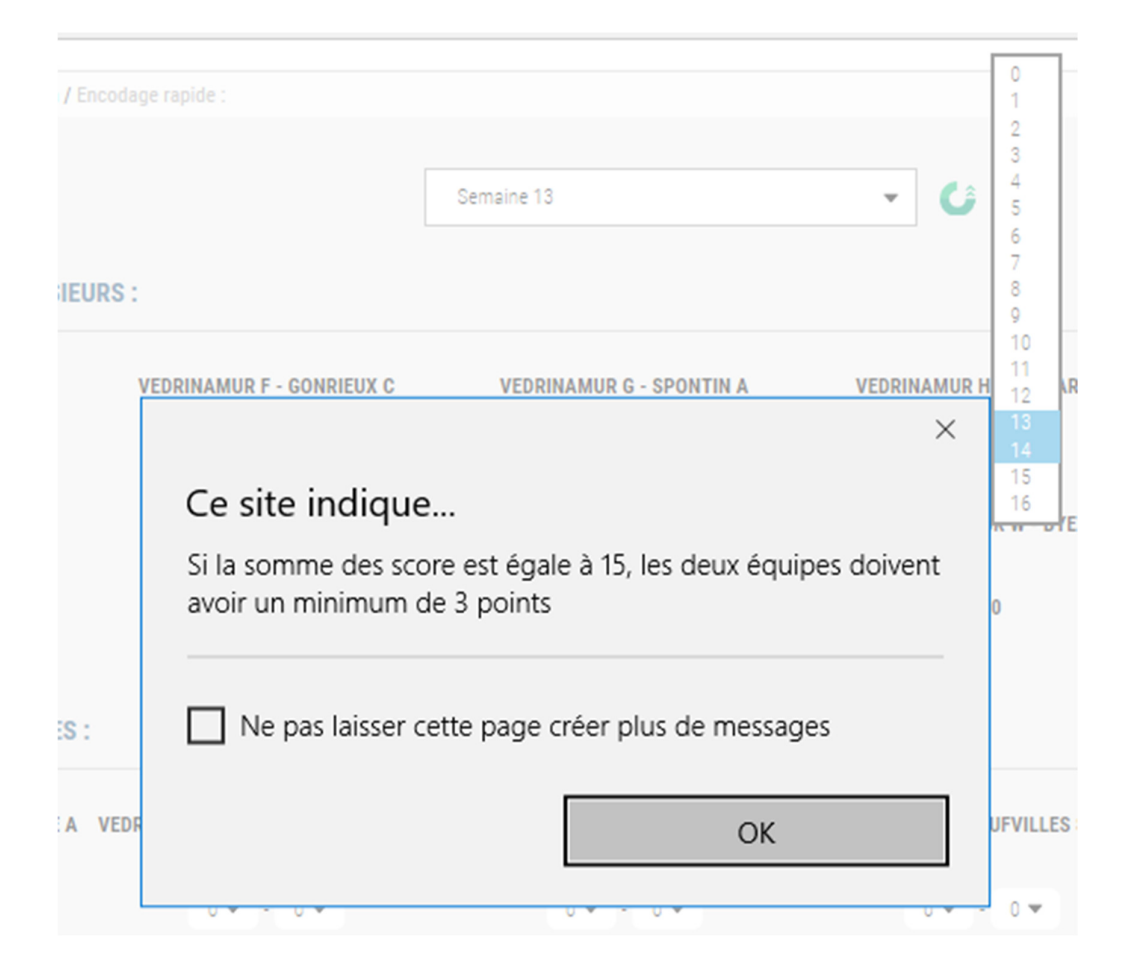

## Enregistrement

Pour enregistrer les scores encodés, il faut appuyer sur le bouton « valider les scores ».

ATTENTION, c'est quand vous appuyez sur ce bouton que les scores sont envoyés au serveur. Si vous

utilisez le bouton want de sauver vos résultats, **vous perdez toutes vos modifications** 

## Et si je ne sais pas modifier un score qui n'est pas correct?

Si vous ne savez pas modifier un score, c'est parce que les sets sont déjà encodés. C'est donc via l'encodage des feuilles de match ou en faisant appel au responsable interclubs que l'on peut corriger le problème.

# Encodage feuilles de match

Pour accéder à l'encodage rapide, vous devez vous connecter sur l'espace personnel.

Utiliser le menu « Résultats interclubs » dans le rôle « Responsable club ».

| AFT                     | DERNARD VAN KERM 🕨                       |
|-------------------------|------------------------------------------|
|                         | Espace club                              |
|                         | Accueil / Espace club / Compte / Accueil |
| BERNARD VAN KERM        |                                          |
| Responsable club.       |                                          |
|                         |                                          |
| Résultats interclubs    |                                          |
|                         |                                          |
| 🖶 Accueil               |                                          |
| Gestion des accès       |                                          |
| 🛱 Agenda - Mes tournois |                                          |

et cliquer sur « Encodage des feuilles »

| ATT.                    |    | M (                                      | BERNARD VAN KERM | • |
|-------------------------|----|------------------------------------------|------------------|---|
|                         |    | Espace club                              |                  |   |
|                         |    | Accueil / Espace club / Compte / Accueil |                  |   |
|                         |    |                                          |                  |   |
| BERNARD VAN KERI        | vi |                                          |                  |   |
| Responsable club        | •  |                                          |                  |   |
| Résultats interclubs    | ~  |                                          |                  |   |
| 🔅 Encodage prise rapide |    |                                          |                  |   |
| Encodage des feuilles   |    |                                          |                  |   |

Vous arrivez alors sur la page de sélection de la semaine à encoder

| <b>7</b>                 | 🖂 🔔 BERNARD VAN KERM 🕨                                                            |
|--------------------------|-----------------------------------------------------------------------------------|
|                          | Feuille de match - choix de la semaine                                            |
|                          | Accueil / Joueur / Feuille de match / Choix de la semaine                         |
| BERNARD VAN KERM         | Choix de la semaine d'interclubs pour les matchs 4*4 : 1                          |
| Joueur 🔻                 | Afficher les matchs                                                               |
|                          | Choix da la samaina d'interclube nour las matche 3*3 · (disponible prochainement) |
| Accueil                  |                                                                                   |
| 🔅 Résultats interclubs > |                                                                                   |

A noter que dans la première version du programme, il y a une sélection pour avoir les feuille de matchs pour les rencontres de 4 joueurs contre 4 joueurs et une autre pour les rencontre de 3 joueurs contre 3 joueurs.

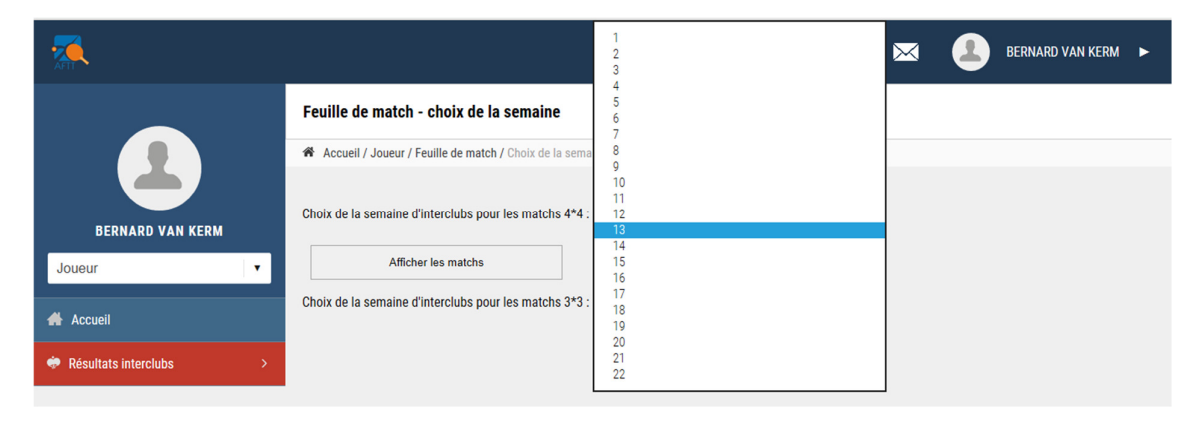

Vous sélectionner la semaine désirée dans le menu déroulant de la catégorie choisie (2\*4 ou 3\*3)

Vous recevez alors la liste des équipes de votre club dans cette catégorie

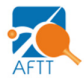

| 4 vs 4 | Equipe A | Equipe B | Equipe C | Equipe D | Equipe E | Equipe F | Equipe G | Equipe H | Equipe I | Equipe J | Equipe K | Equipe L | Equipe M |
|--------|----------|----------|----------|----------|----------|----------|----------|----------|----------|----------|----------|----------|----------|
|        | Equipe N | Equipe O | Equipe P | Equipe Q | Equipe R | Equipe S | Equipe T | Equipe U | Equipe V | Equipe W |          |          |          |

Un code couleur est donné :

- Vert signifie que vous devez encoder la feuille de match. Il s'agira toujours de rencontre disputée à domicile.
- Rouge signifie que vous ne pouvez rien modifier à cette feuille. Soit parce que c'est une rencontre à l'extérieur soit parce que vous l'avez déjà enregistrée / qu'elle est validée
- Orange signifie que vous devez encoder le nom de 4 joueurs. Il s'agit de rencontres bye ou forfait.

Une fois une équipe sélectionnée (bouton vert), vous pouvez commencer l'encodage de la feuille :

Si vous cliquer sur un bouton rouge, vous visualisez la feuille mais vous ne pouvez pas faire de modifications (les zones d''encodage sont grisées ce qui signifie que vous ne pouvez pas apporter de modifications

|   | 4 vo 4                  | Equipe (         | čquipe B<br>∵e T | Equipe C<br>Equipe U | Equipe D<br>Equipe V | Equipe E<br>Equipe W | Equipe F | Equipe G | Equipe H         | Equipe I         | Equipe J  | Equipe K | Equipe L | Equipe M | Equipe N          | Equipe 0 | Equipe P | Equipe Q  | Equipe R |     |
|---|-------------------------|------------------|------------------|----------------------|----------------------|----------------------|----------|----------|------------------|------------------|-----------|----------|----------|----------|-------------------|----------|----------|-----------|----------|-----|
| E | BBW165 LOGIS AU         | DERGHEM A        |                  |                      |                      |                      |          |          |                  |                  |           |          |          | N051 \   | /EDRINAMUI        | RA       |          |           |          |     |
| 4 | Nom et prénom           |                  |                  |                      |                      | wo                   |          |          | Infor            | nations de la    | rencontre |          |          | • Norr   | et prénom         |          |          |           |          | wo  |
|   | 0 Sélectionne un joueur |                  |                  |                      | ٥                    |                      |          | Divi     | sion 18 - Nation | al - Hommes      |           | N        | H12/033  | 0 Séler  | ctionne un joueur |          |          |           | ٥        |     |
|   | 0 Sélectionne un joueur |                  |                  |                      | ٥                    |                      | Score :  | 0        |                  | 0                |           |          |          | 0 Séle   | stionne un joueur |          |          |           | ٥        |     |
|   | 0 Sélectionne un joueur |                  |                  |                      | ٥                    |                      | Set :    | 0        |                  | 0                |           |          |          | 0 Séle   | ctionne un joueur |          |          |           | ٥        |     |
|   | 0 Sélectionne un joueur |                  |                  |                      | ٥                    |                      |          |          |                  |                  |           |          |          | 0 Séler  | tionne un joueur  |          |          |           | ٥        |     |
|   |                         | -                |                  |                      |                      | -                    |          |          |                  |                  |           |          |          |          |                   |          |          |           |          |     |
| L | M. #1                   | lom et prénom v  | risité           |                      |                      |                      |          | vs       | # Norr           | et prénom vi     | siteur    |          |          |          |                   | wo       |          | Résultats | Sec      | bre |
|   | 1                       | 4. Sélectionne u | n joueur         |                      |                      |                      |          | VS       | 2                | Sélectionne un   | joueur    |          |          |          |                   |          |          |           |          |     |
|   | 2                       | 3. Sélectionne u | n joueur         |                      |                      |                      |          | VS       |                  | . Selectionne un | joueur    |          |          |          |                   |          |          |           |          |     |
|   | а                       | 2. Sélectionne u | n joueur         |                      |                      |                      |          | VS       |                  | Sélectionne un   | joueur    |          |          |          |                   |          |          |           |          |     |

#### Par contre, si vous cliquez sur un bouton vert, vous pouvez accéder à l'encodage

| 4 vs 4                | Equipe A           | Equipe B | Equipe C | Equipe D | Equipe E     | Equipe F | Equipe G | Equipe H        | Equipe I               | quipe J Equ | uipe K Equip | æL Ed | tuipe M Eq    | uipe N 🛛 🚺 | Equipe O | Equipe P | Equipe Q 🛛 💽 | quipe R       |    |
|-----------------------|--------------------|----------|----------|----------|--------------|----------|----------|-----------------|------------------------|-------------|--------------|-------|---------------|------------|----------|----------|--------------|---------------|----|
|                       | EquipeS            | Equipe T | Equipe U | Equipe V | Equipe       |          |          |                 |                        |             |              |       |               |            |          |          |              |               |    |
| N051 VEDRINAM         | IUR E              |          |          |          | $\mathbf{i}$ |          |          |                 |                        |             |              |       | N103 TT RH    | IISNES B   |          |          |              | $\overline{}$ |    |
| Nom et prénom         |                    |          |          |          | wo           |          |          | Inform          | nations de la renco    | ntre        |              |       | Nom et pré    | énom       |          |          |              |               | wo |
| 0 Sélectionne un joue | ur                 |          |          | ٥        |              |          | Division | 1A - Prov. Nerr | nur - Homme            |             | PNAMITIR/001 |       | 0 Sélectionne | un joueur  |          |          |              | ٥             |    |
| 0 Sélectionne un joue | ur                 |          |          | ٥        |              | Score :  | 0        |                 | • (                    | FORFAIT VI  | ISITE        | )     | 0 Sélectionne | un joueur  |          |          |              | ٥             |    |
| 0 Sélectionne un joue | ur                 |          |          | ٥        | -            | Set :    | 0        |                 | •                      | FORFAIT VIS |              |       | 0 Sélectionne | un joueur  |          |          |              | ٠             | •  |
| 0 Sélectionne un joue | ur .               |          |          | ٠        | 1            |          |          |                 |                        |             |              |       | 0 Sélectionne | un jeueur  |          |          |              | ٠             | 1  |
| м                     | # Nom et prénom v  | isité    |          |          |              |          | VS       | # Nom           | et prénom visiteur     |             |              |       |               |            | wo       | Ré       | sultata      | Scr./e        |    |
| 1                     | 4. Sélectionne u   | Jonen    |          |          |              |          | VS       | 2               | Sélectionne un joueu   |             |              |       |               |            |          |          |              |               | ]  |
| 2                     | 3. Sélectionne u   | i joueur |          |          |              |          | VS       | 1.              | Sélectionne un joueu   |             |              |       |               |            |          | 7        |              |               | ן  |
| 3                     | 2. Sélectionne u   | i joueur |          |          |              |          | VS       | 4               | Sélectionne un joueu   |             |              |       |               |            |          |          |              |               | )  |
| 4                     | 1. Sélectionne u   | i joueur |          |          |              |          | VS       | a.              | Sélectionne un joueu   |             |              |       |               |            |          |          |              |               | ]  |
| 5                     | 4. Sélectionne u   | joueur   |          |          |              |          | VS       | 1.              | Sélectionne un joueu   |             |              |       |               |            |          |          |              |               | )  |
| 6                     | 3. Sélectionne u   | joueur   |          |          |              |          | VS       | 2               | Sélectionne un joueu   |             |              |       |               |            |          |          |              |               | ]  |
| 7                     | 2. Sélectionne un  | joueur   |          |          |              |          | VS       | 3               | I. Sélectionne un joue |             |              |       |               |            |          |          |              |               |    |
|                       | 1. Sélectionne un  | joueur   |          |          |              |          | VS       | 4               | I. Sélectionne un joue |             |              |       |               |            |          |          |              |               |    |
|                       | 4. Sélectionne un  | joueur   |          |          |              |          | VS       | 3               | I. Sélectionne un joue |             |              |       |               |            |          |          |              |               |    |
| 10                    | 3. Sélectionne un  | ioueur   |          |          |              |          | ve       |                 | . Sélectionne un ioue  |             |              |       |               |            | mm       |          |              |               |    |
|                       | 2. Selectioner un  | inana    |          |          |              |          | ve       |                 | Sflectionne un inue    |             |              |       |               |            |          |          |              |               |    |
|                       | 1 Offertingen      |          |          |          |              |          | 10       |                 | ) Odlantinana un inua  |             |              |       |               |            |          |          |              |               |    |
| 12                    | 4 Offertioner un   | inana    |          |          |              |          |          |                 | Afertione unique       |             |              |       |               |            |          |          |              |               |    |
| 13                    | 2.00-              |          |          |          |              |          | **       |                 |                        |             |              |       |               |            |          |          |              |               |    |
|                       | 2.00-              |          |          |          |              |          | vs       |                 | - Colonian and an pole |             |              |       |               |            |          |          |              |               |    |
| 15                    | 2. Selectionine un | poundair |          |          |              |          | VS       | 2               | . sexectionne un joue  |             |              |       |               |            |          |          |              |               |    |
| 16                    | 1. Sélectionne un  | poueur   |          |          |              |          | VS       | 1               | . selectionne un joue  |             |              |       |               |            |          |          |              |               |    |
|                       |                    |          |          |          |              |          |          |                 |                        |             |              |       |               |            |          |          |              |               |    |
|                       |                    |          |          |          |              |          |          |                 |                        |             |              |       |               |            |          |          |              |               |    |

Au départ de l'encodage, seule la sélection des noms et les boutons pour signifier un forfait sont disponibles. La partie d'encodage des scores est grisée et donc indisponible.

Aucun bouton d'enregistrement n'est disponible

Remplissez les noms avec les menus déroulants.

Si un joueur n'apparait pas dans la liste, utiliser le nom « JOUEUR INCONNU » en fin de liste

| 4 va 4                                                                                       | Equipe A<br>Equipe S | Equipe B<br>Equipe T | Equipe C<br>Equipe U | Equipe D<br>Equipe V | Equipe E<br>Equipe W | Equipe F | Equipe G | Equipe H          | Equipe I         | Equipe J | Equipe K     | Equipe L | Equipe M | Equipe N         | Equipe 0 | Equipe P | Equipe Q  | Equipe R |    |
|----------------------------------------------------------------------------------------------|----------------------|----------------------|----------------------|----------------------|----------------------|----------|----------|-------------------|------------------|----------|--------------|----------|----------|------------------|----------|----------|-----------|----------|----|
| N051 VEDRINAMUR                                                                              | E                    |                      |                      |                      |                      |          |          |                   |                  |          |              |          | N103 T   | T RHISNES I      | В        |          |           |          |    |
| 0 Sélectionne un joueur                                                                      |                      |                      |                      | ^                    | wo                   |          |          | Inform            | nations de la r  | encontre |              |          | • Nom    | et prénom        |          |          |           |          | wo |
| 1 SONNET FREDERIC A11<br>2 DELPORTE HERVE A16<br>3 DARCIS THIBAUT A18                        |                      |                      |                      |                      |                      |          | Divisio  | on 1A - Prov. Ner | nur - Hommes     |          | PNAM         | IH12/001 | 0 Sélec  | tionne un joueur |          |          |           | ٥        |    |
| 4 GOBEAUX FRANCOIS A2<br>5 GUYOT MAXIME B0<br>6 HUCLIEZ STEPHANE B0<br>7 MARCHAI, NICOLAS B0 | l.                   |                      |                      |                      |                      | Score :  | 0        |                   | D                | FOI      | IFAIT VISITE |          | 0 Sélec  | tionne un joueur |          |          |           | ٥        |    |
| 8 OBERT GREGORY 80<br>9 BARBIER MAXIME 82<br>10 GUIDON MORGANE 82                            |                      |                      |                      |                      |                      | Set :    | 0        |                   | D                | FOR      | AIT VISITEUR |          | 0 Sélec  | tionne un joueur |          |          |           | ٥        |    |
| 12 LAFORGE EMMANUEL I<br>13 PIMPURNIAUX ROMAIN<br>14 CHAUDIER JEAN-CHRIS                     | 2<br>B2<br>TOPHE B4  |                      |                      |                      |                      |          |          |                   |                  |          |              |          | 0 Sélec  | tionne un joueur |          |          |           | ٥        |    |
| 15 FONTAINE JASON B4<br>16 GILTIA TIM B4<br>17 HETTMAN TIBOR B4                              |                      |                      |                      |                      | _                    |          |          |                   |                  |          |              |          |          |                  |          |          |           |          | _  |
| 18 JESPERE THIBAUT B4<br>19 JANSSENS STEPHANE                                                | 34                   |                      |                      |                      |                      |          | vs       | Ø Nom             | et prénom via    | iteur    |              |          |          |                  | wo       |          | Résultata | Scor     | re |
| 20 MATAGNE TYPE 84<br>21 BODART EMMANUEL B<br>22 CABRERA THIERRY 86<br>22 COLLARD CEDBIC 85  |                      |                      |                      |                      |                      |          | VS       | 2                 | Sélectionne un   | oueur    |              |          |          |                  |          |          |           |          |    |
| 24 DUBUCQ CORENTIN B6<br>25 FAMEREE ERIC B6<br>26 FLOSS ROBIN B6                             |                      |                      |                      |                      |                      |          | vs       | 1                 | Sélectionne un j | oueur    |              |          |          |                  |          |          |           |          |    |
| 27 GRECO EDUARDS GUST<br>28 NICKS LAURENT B6<br>29 BOUTET ARNAUD C0                          | AVO B6               |                      |                      | ~                    |                      |          | VS       | 4                 | Sélectionne un j | oueur    |              |          |          |                  |          |          |           |          |    |

Une fois les noms remplis, l'encodage des scores devient disponible.

| N051 VEDRINAMU       | RE                    |    |         |                 |                              |             | N103 TT RHISNES E    |    |           |           |    |
|----------------------|-----------------------|----|---------|-----------------|------------------------------|-------------|----------------------|----|-----------|-----------|----|
| Nom et prénom        |                       | wo |         |                 | Informations de la rencontre |             | Nom et prénom        |    |           |           | wo |
| 20 MATAGNE YVES B4   |                       | •  |         | Division 1A - F | Prov. Namur - Hommes         | PNAMH12/001 | 5 ANCIAUX VINCENT CO |    |           | ٥         |    |
| 21 BODART EMMANUEL   | L 86                  | •  | Score : | 0               | 0 FORFAIT                    | TVISITE     | 6 FROIDMONT ERIC CO  |    |           | ٥         |    |
| 22 CABRERA THIERRY E | 16                    | •  | Set :   | 0               | 0 FORFAIT                    | VISITEUR    | 7 REKKO EMMANUEL CO  |    |           | ٥         |    |
| 23 COLLARD CEDRIC BE | 1                     | •  |         | 1               | EFFACER LES SCORES           |             | 8 THONNART PATRICK C | 2  |           | 0         |    |
|                      |                       |    | _       |                 |                              | _           |                      |    |           |           |    |
| м. •                 | Nom et prénom visité  |    |         | VS              | # Nom et prénom visiteur     |             |                      | WO | Résultats | Score     |    |
| 1                    | 23 COLLARD CEDRIC B6  |    |         | VS              | 6 FROIDMONT ERIC CO          |             |                      |    |           |           |    |
| 2                    | 22 CABRERA THIERRY B6 |    |         | VS              | S ANCIALIX VINCENT CO        |             |                      | (  |           |           |    |
| 3                    | 21 BODART EMMANUEL B6 |    |         | VS              | 8 THONNART PATRICK C0        |             |                      |    |           |           |    |
| 4                    | 20 MATAGNE YVES 84    |    |         | vs              | 7 REKKO EMMANUEL CO          |             |                      |    |           |           |    |
| 5                    | 22 COLLARD CEDRIC 86  |    |         | vs              | S ANCIALIX VINCENT CO        |             |                      |    |           |           |    |
| 6                    | 22 CABRERA THIERRY B6 |    |         | VS              | 6 FROIDMONT ERIC CO          |             |                      |    |           |           |    |
| 7                    | 21 BODART EMMANUEL B6 |    |         | VS              | 7 REKKO EMMANUEL CO          |             |                      |    |           |           |    |
|                      | 20 MATAONE 10/00 DA   |    |         |                 |                              |             |                      |    |           | $\square$ |    |

Vous pouvez encoder les joueurs wo en cochant la case à côté de son nom. Un seul joueur par équipe peut être mis wo. Les scores sont immédiatement mis à 3/0, 0/3 ou 0/0 et les scores correspondants sont inutilisables.

Une indication de wo individuel est également faite à côté de la rencontre individuelle.

Vous pouvez également encoder une rencontre individuelle wo en cochant la case au niveau de la ligne des résultats individuels.

| N051 VEDRINAN     | /IUR E                 |                 |                                  | N103 TT RHIS   | SNES B                                                                                                    |            |            |
|-------------------|------------------------|-----------------|----------------------------------|----------------|----------------------------------------------------------------------------------------------------|------------|------------|
| Nom et prénom     | wo                     |                 | Informations de la rencontre     | Nom et prén    | om                                                                                                    |            | wo         |
| 20 MATAGNE YVES   | e4 t                   | Division 1A - F | Prov. Namur - Hommes PNAMH12/001 | 5 ANCIAUX VINC | CENT CO                                                                                                    |            | •          |
| 21 BODART EMMAN   | UEL 86 •               | Score : 10      | 5 FORFAIT VISITE                 | 6 FROIDMONT E  | RIC CO                                                                                                    |            | •          |
| 22 CABRERA THIERR | xy 86 • •              | Set : 34        | 22 FORFAIT VISITEUR              | 7 REKKO EMMAI  | NUEL CO                                                                                                    |            | •          |
| 23 COLLARD CEDRIC | 0.96 ¢                 | 1               | EFFACER LES SCORES               | 17 MARCHAL OL  | LIVIER C4                                                                                                    |            | •          |
|                   |                        |                 |                                  |                |                                                                                                    |            |            |
| м.                | # Nom et prénom visité | vs              | # Nom et prénom visiteur         |                | wo                                                                                                    | Résultats  | Score      |
| 1                 | 23 COLLARD CEDRIC B6   | VS              | 6 FROIDMONT ERIC CO              |                |                                                                                                    | <b>a</b> 1 | 1 0        |
| 2                 | 22 CABRERA THIERRY B6  | vs              | 5 ANCIALIX VINCENT CO            |                |                                                                                                    | 3 2        | 2 0        |
| а                 | 21 BODART EMMANUEL B6  | VS              | 17 MARCHAL OLIVIER C4            |                |                                                                                                    | 0 0        | 2 0        |
| 4                 | 20 MATAONE YVES B4     | VS              | 7 REIOKO EMMANUEL CO             |                |                                                                                                    | 3 0        | 3 0        |
| 5                 | 22 COLLARD CEDRIC B6   | VS              | 5 ANCIALIX VINCENT CO            |                |                                                                                                    | 2 3        | <b>a</b> 1 |
| 6                 | 22 CABRERA THERRY B6   | VS              | 6 FROIDMONT ERIC CO              |                |                                                                                                    | 3 2        | 4 1        |
| 7                 | 21 BODART EMMANUEL B6  | VS              | 7 REIXO EMMANUEL CO              |                |                                                                                                    | 0 3        | 4 2        |
|                   |                        |                 |                                  |                | _                                                                                                    |            |            |
|                   | 20 MATAGINE YVES B4    | VS              | 17 MARCHAL OLIVIER C4            |                | ų laiku karintai karintai kari | a 0        | 5 2        |

A noter qu'il est impossible de mettre un score différent de 3/0, 0/3 ou 0/0 pour une rencontre wo. En effet, dès qu'une partie a commencé (la balle du premier service est lancée), il doit y avoir un résultat. Une blessure à partir de ce moment ne peut pas être marquée comme wo

Une fois tous les résultats individuels encodés, le bouton valider la feuille de match apparait.

|    | 20 MATAONE YVES B4    | vs | 17 MARCHAL OLIVIER C4       |    | a 0 | 5 2  |
|----|-----------------------|----|-----------------------------|----|-----|------|
| 9  | 23 COLLARD CEDRIC B6  | vs | 7 REIXXO EMMANUEL CO        |    | 3 2 | 6 2  |
| 10 | 22 CABRERA THIERRY 86 | vs | 17 MARCHAL OLIVIER C4       |    | a 0 | 7 2  |
| 11 | 21 BODART EMMANUEL B6 | vs | S ANCIALX VINCENT CO        | Ø. | 0 3 | 7 3  |
| 12 | 20 MATAGNE YVES 84    | VS | 6 FROIDMONT ERIC CO         |    | 3 0 | 8 3  |
| 13 | 23 COLLARD CEDINC B6  | vs | 17 MARCHAL OLIVIER C4       |    | a 0 | 9 2  |
| 14 | 22 CABRERA THIERRY 96 | vs | 7 REXXO EMMANUEL CO         |    | 2 3 | 94   |
| 15 | 21 BODART EMMANUEL 86 | vs | 6 FROIDMONT ERIC CO         | ØO | 0 3 | 9 5  |
| 16 | 20 MATAGNE YVES B4    | vs | S ANCIAUX VINCENT CO        |    | 3 0 | 10 5 |
|    |                       |    |                             |    |     |      |
|    |                       |    | Freeglature                 |    |     |      |
|    |                       | (  | Valider la feuille de match |    |     |      |
|    |                       |    |                             |    |     |      |

Cliquer sur le bouton « valider la feuille de match » enregistre celle-ci sur le site des résultats.

Dans la version 1 du programme, il ne sera malheureusement pas possible de modifier une feuille de match autrement qu'en passant par le responsable interclubs. Soyez donc prudent. Dans une version ultérieure, vous pourrez la modifier tant que le responsable interclubs ne l'aura pas validée.

### Encodage d'un forfait

Vous pouvez encoder un forfait en utilisant un des 2 boutons à cet effet. Il ne vous est pas possible d'encoder un double forfait. Seul le responsable interclubs aura cette possibilité.

| N051 VEDRINAMUR F           |    |         |                                    |                  | N114 GONRIEUX C         |    |    |
|-----------------------------|----|---------|------------------------------------|------------------|-------------------------|----|----|
|                             | wo |         | Informations de la                 | rencontre        | Nom et prénom           |    | wo |
| 0 Sélectionne un joueur 🗘   |    |         | Division 18 - Prov. Namur - Hommes | PNAMH12/009      | 0 Sélectionne un joueur | ٥  |    |
| 0 Sélectionne un joueur 🔹   |    | Score : | 0                                  | FORFAIT VISITE   | 0 Sélectionne un joueur | •  |    |
| 0 Sélectionne un joueur 🛛 🗘 |    | Set :   | 0 0                                | FORFAIT VESITEUR | 0 Sélectionne un joueur | \$ |    |
| 0 Sélectionne un joueur 0   |    |         | EFFACER LES SC                     | IORES            | 0 Sélectionne un joueur | \$ |    |
|                             |    |         |                                    |                  |                         |    |    |

Une fois le bouton cliqué, le score de forfait est indiqué et les 4 joueurs de l'équipe qui a fait forfait sont marqués comme wo.

Vous ne pourrez plus modifier que les 4 noms de votre équipe et aurez accès au bouton de validation de la feuille de match.

| Nom et prénom           |                          | wo  |         |               | Informations de la rencontre |                           | Nom et prénom        |     |            |       | wo |
|-------------------------|--------------------------|-----|---------|---------------|------------------------------|---------------------------|----------------------|-----|------------|-------|----|
| 0 Sélectionne un joueur |                          | •   |         | Division 18 - | Prov. Namur - Hommes         | PNAMH12/009               | 0 Sélectionne un jou | eur |            | ٥     |    |
| 0 Sélectionne un joueur |                          | •   | Score : | 16            | 0                            | FORFAIT VISITE            | 0 Sélectionne un jou | eur |            | ٥     |    |
| 0 Sélectionne un joueur |                          | , . | Set :   | 48            | •                            | NNULE FORFAIT<br>VISITEUR | 0 Sélectionne un jou | eur |            | ٥     |    |
| 0 Sélectionne un joueur |                          | • • |         |               |                              |                           | 0 Sélectionne un jou | eur |            | 0     |    |
|                         |                          | _   |         |               |                              |                           |                      |     |            |       |    |
| м. •                    | Nom et prénom visité     |     |         | VS            | # Nom et prénom visiteur     |                           |                      | wo  | Résultata  | Score |    |
| 1                       | 4. Sélectionne un joueur |     |         | VS            | 2. Selectionne un joueur     |                           |                      |     | <b>a</b> 0 | 1     | 0  |
| 2                       | 3. Sélectionne un joueur |     |         | VS            | 1. Sélectionne un joueur     |                           |                      |     | 3 0        | 2     | 0  |
| а                       | 2. Sélectionne un joueur |     |         | VS            | 4. Selectionne un joueur     |                           |                      |     | a 0        | 3     | 0  |
| 4                       | 1. Sélectionne un joueur |     |         | VS            | 2. Selectionne un joueur     |                           |                      |     | a 0        | 4     | 0  |
| 5                       | 4. Sélectionne un joueur |     |         | VS            | 1. Selectionne un joueur     |                           |                      |     | a 0        | 5     | 0  |
| 6                       | 2. Sélectionne un joueur |     |         | VS            | 2. Selectionne un joueur     |                           |                      |     | a 0        | 6     | 0  |
| 7                       | 2. Sélectionne un joueur |     |         | VS            | 2. Selectionne un joueur     |                           |                      |     | a 0        | 7     | 0  |
| 8                       | 1. Sélectionne un joueur |     |         | VS            | 4. Selectionne un joueur     |                           |                      |     | a 0        |       | 0  |
| 9                       | 4. Sélectionne un joueur |     |         | VS            | 2. Selectionne un joueur     |                           |                      |     | a 0        | 9     | 0  |
|                         |                          |     |         |               |                              |                           |                      |     |            |       |    |
| 16                      | 1. Sélectionne un joueur |     |         | VS            | 1. Sélectionne un joueur     |                           |                      |     | 3 0        | 16    | •  |
|                         |                          |     |         |               | Enregistrement               |                           |                      |     |            |       |    |
|                         |                          |     |         |               | Valider la feuille de match  |                           |                      |     |            |       |    |
|                         |                          |     |         |               |                              |                           |                      |     |            |       |    |

Vous avez toujours la possibilité de faire marche arrière soit en recliquant sur le bouton vert de l'équipe qui recharge la feuille en ignorant vos modifications soit en cliquant sur le bouton « annule forfait »

| N051 VEDRINAMUR F        |                            |                    |    |                         |               |                              |                  | N114 GONRIEUX C         |    |           |       |
|--------------------------|----------------------------|--------------------|----|-------------------------|---------------|------------------------------|------------------|-------------------------|----|-----------|-------|
| Nom et prénom            |                            |                    | wo |                         |               | Informations de la rencontre |                  | Nom et prénom           |    |           | wo    |
| 26 FLOSS ROBIN B6        |                            | •                  |    |                         | Division 18 - | Prov. Namur - Hommes         | PNAMH12/009      | 0 Sélectionne un joueur |    |           | •     |
| 27 GRECO EDUARDS GUSTAVI | /0 86                      | ٠                  |    | Score :                 | 16            | 0                            | FORFAIT VISITE   | 0 Sélectionne un joueur |    |           | •     |
| 29 BOUTET ARNAUD CO      |                            | •                  |    | Set :                   | 48            | 0                            | FORFAIT VISITEUR | 0 Sélectionne un joueur |    |           | •     |
| 46 CHILIADE DAVID C4     |                            | EFFACER LES SCORES |    | 0 Sélectionne un joueur |               |                              | • •              |                         |    |           |       |
|                          |                            |                    |    |                         |               |                              |                  |                         |    |           |       |
| M. #Nom                  | n et prénom visité         |                    |    |                         | vs            | Nom et prénom visiteur       |                  |                         | wo | Résultata | Score |
| 1 44                     | I6 CHILIADE DAVID C4       |                    |    |                         | VS            | 2. Sélectionne un joueur     |                  |                         |    |           | 1 0   |
| 2 25                     | 9 BOUTET ARNAUD CO         |                    |    |                         | VS            | 1. Sélectionne un joueur     |                  |                         |    |           | 20    |
| 3 22                     | 7 GRECO EDUARDS GUSTAVO B6 |                    |    |                         | VS            | 4. Sélectionne un joueur     |                  |                         |    |           | 30    |
| 4 26                     | 16 FLOSS ROBIN B6          |                    |    |                         | VS            | 2. Sélectionne un joueur     |                  |                         |    |           | 4 0   |
| c 44                     | 16 CHILIADE DAVID C4       |                    |    |                         | ve            | 1. Sélectionne un ioueur     |                  |                         |    |           |       |

| Division 2A - Prov. Namur<br>0 16<br>0 48<br>ST-MARC A<br>net prénom | - Hommes<br>ANNULE<br>VIS<br>FORFAIT                                                                          | PNA<br>E FORFAI<br>SITE                                                                                                    | MH12/(<br>T                                                                                                    |
|----------------------------------------------------------------------|----------------------------------------------------------------------------------------------------|----------------------------------------------------------------------------------------------------|----------------------------------------------------------------------------------------------------|
| 0 16<br>0 48<br>ST-MARC A                                            | ANNULE<br>VIS<br>FORFAIT                                                                                      | e forfai<br>Site<br>"Visitel                                                                                                    | R                                                                                                    |
| 0 48<br>ST-MARC A                                                    |                                                                                                    |                                                                                                    |                                                                                                    |
| ST-MARC A                                                            |                                                                                                    |                                                                                                    | c                                                                                                    |
| n et prénom                                                          |                                                                                                    |                                                                                                    |                                                                                                    |
|                                                                      |                                                                                                    |                                                                                                    |                                                                                                    |
| ctionne un joueur                                                    |                                                                                                    | ¢                                                                                                    |                                                                                                    |
| ctionne un joueur                                                    |                                                                                                    | ¢                                                                                                    | ,                                                                                                    |
| ctionne un joueur                                                    |                                                                                                    | e                                                                                                    | ,                                                                                                    |
| ctionne un joueur                                                    |                                                                                                    | e                                                                                                    | ,                                                                                                    |
| Visité VS                                                            | #Visiteur                                                                                                    | Rés.                                                                                                    | Sco.                                                                                                    |
| Sélecti ur VS                                                        | 0 Sélecti ur                                                                                                  |                                                                                                    | 0                                                                                                    |
|                                                                      |                                                                                                    |                                                                                                    | 3 (1                                                                                                    |
| Sélecti ur VS                                                        | 0 Sélecti ur                                                                                                  |                                                                                                    | 0                                                                                                    |
|                                                                      |                                                                                                    |                                                                                                    |                                                                                                    |
| Sélecti ur VS                                                        | 0 Sélecti ur                                                                                                  |                                                                                                    | 0<br>3 8                                                                                                    |
| Sélecti ur VS                                                        | 0 Sélecti ur                                                                                                  |                                                                                                    | 0                                                                                                    |
|                                                                      | tionne un joueur tionne un joueur tionne un joueur tionne un joueur Sélecti ur VS Sélecti ur VS Sélecti ur VS | tionne un joueur tionne un joueur tionne un joueur tionne un joueur Sélecti ur VS #Visiteur Sélecti ur VS 0 Sélecti ur Sélecti ur VS 0 Sélecti ur | tionne un joueur  tionne un joueur  tionne un jo |

L'application étant « responsive », vous pouvez l'utiliser sur votre smartphone. Dans ce cas, les différentes parties de la feuille apparaissent les unes au-dessus des autres

Si la fenêtre est trop étroite, seule la partie de l'évolution du score à côté de l'encodage des sets est difficilement visible.

Vous ne devriez avoir aucun souci si vous tenez votre smartphone horizontalement

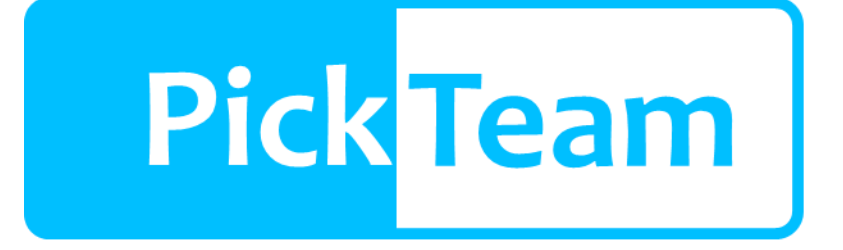

## LA SOLUTION DE COVOITURAGE POUR PARENTS DE JEUNES SPORTIFS

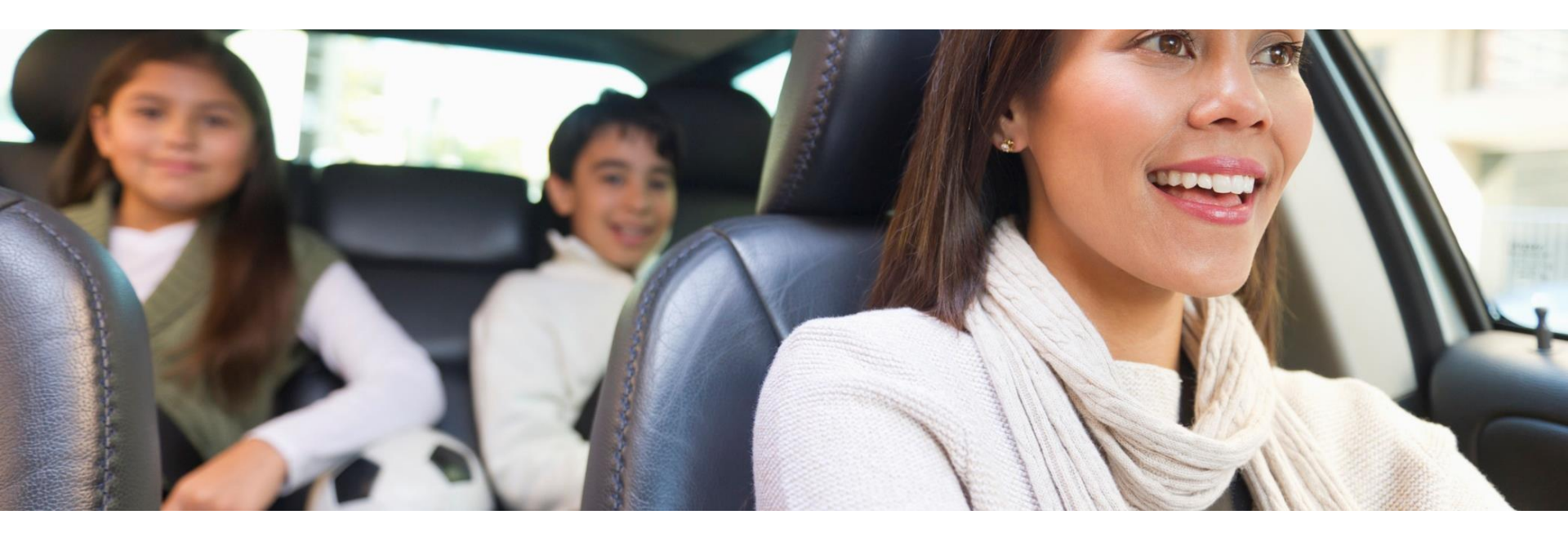

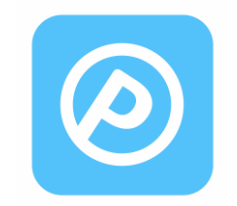

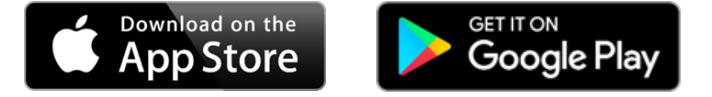

# FONCTIONNALITÉS

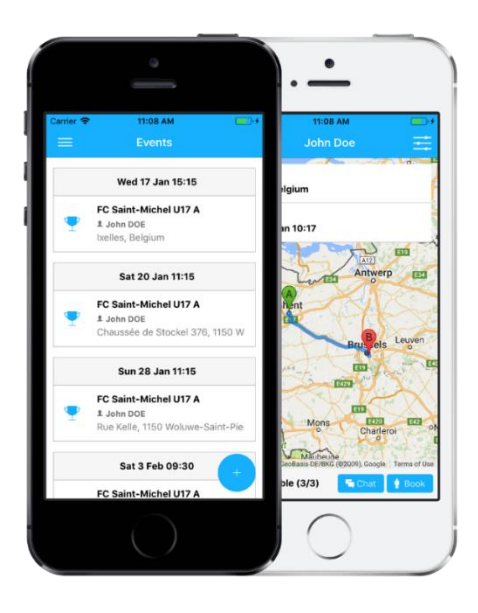

## Calendrier

 Calendrier de l'ensemble des événements sportifs de vos enfants (matchs, entraînements, championnats, leçons de danse, cours de musique...) regroupé dans une seule application avec gestion des alertes.

## **Transports**

- Création de propositions de covoiturage avec gestion des heures, des emplacements et du nombre de places disponibles.
- Visualisation sur Google Maps des offres de covoiturage à proximité de mon emplacement.

## Chat

- Chat par équipe sans possibilité de suppression : « get in touch with the coach ».
- Chat par proposition de covoiturage afin de simplifier la prise de contact.

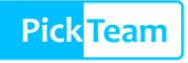

# JE SUIS ENTRAÎNEUR

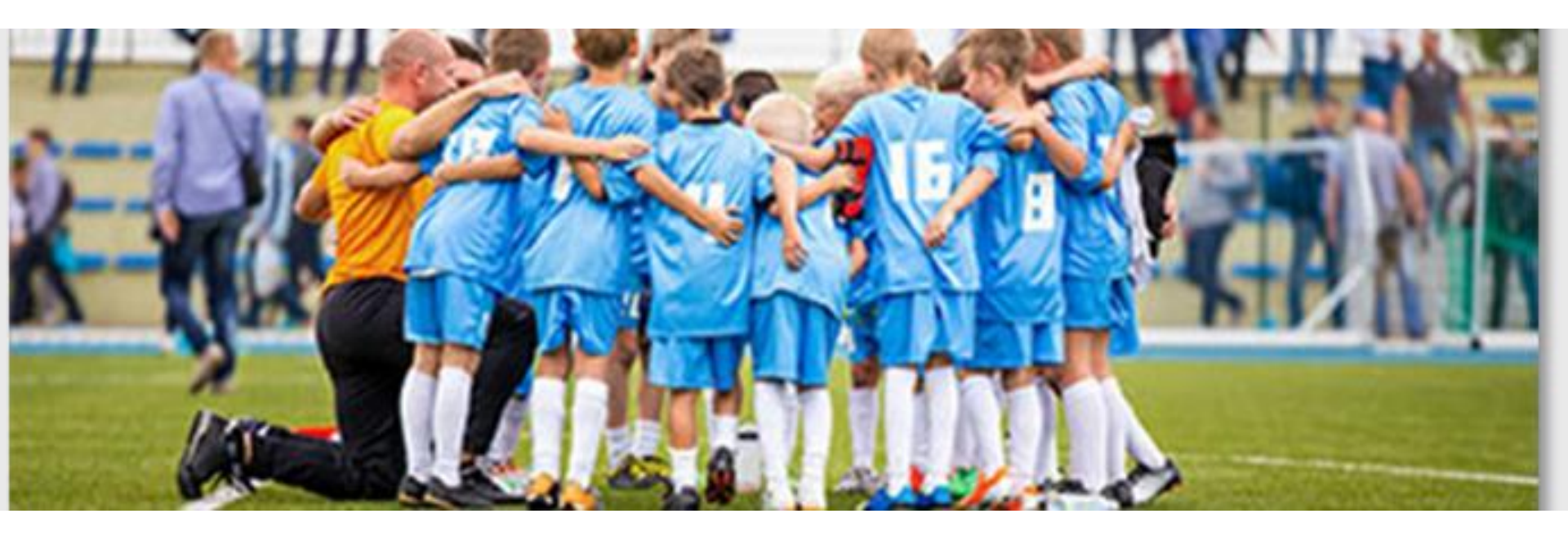

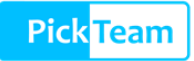

© 2018, tous droits réservés à SCHUGALTE

- 1. Je crée MON ÉQUIPE dans Pick Team
- 2. Je programme l'**AGENDA** des événements de mon **ÉQUIPE** :
  - les matchs, entraînements...
  - la localisation
  - le timing
  - la récurrence
- 3. Je visualise toutes les **PROPOSITIONS DE COVOITURAGE** liées à **mon équipe** pour chaque **événement.**
- Je peux contacter l'ensemble des parents ou un groupe lié à un transport de l'équipe via le CHAT.
- 5. J'ai la possibilité de **PROTÉGER L'ACCÈS** à mon équipe via un mot de passe (que je communique aux seuls intéressés).

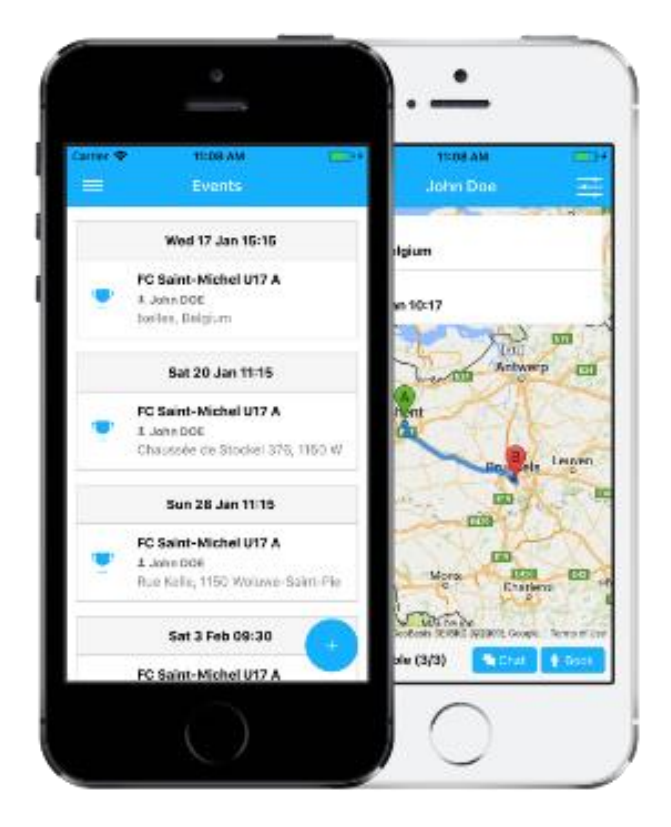

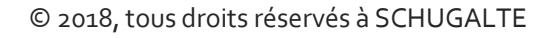

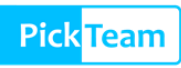

Je crée **mon équipe** (avec accès limité aux membres par **mot de passe** ou non) Je crée les événements sportifs liés à mon équipe (matchs & entraînements, avec ou sans récurrence)

Je visualise **le calendrier des événements** de mon équipe (avec heure et localisation)

|                          |           | 🕸 🕾 al 78% 🗎 10:49                                              |                        |
|--------------------------|-----------|-----------------------------------------------------------------|------------------------|
| ← Team [                 | Detail    |                                                                 |                        |
| TEAM<br>FC St Michel U17 | 4         |                                                                 |                        |
| COACH<br>Jahir SHEHI     |           |                                                                 |                        |
| CATEGORY<br>U17          | tis tis D | * 8.4                                                           | 28 🗎 12-12             |
| COUNTRY<br>Belgium       | ÷         | Search Team                                                     | 10 10 E - 12 - 12 - 12 |
| CITY<br>Brussels         | Male      | <b>L Jahir SHEHI</b><br>Brussels Belgium                        | ☆                      |
| SEX<br>Male              | Male      | Sporting Bruxelles U17 A<br>Lamid BIDAOUI<br>Brussels Belgium   | ☆                      |
| Football                 | n         | Ombrage Tennis Club U15 Filles                                  | *                      |
| Type<br>Open             | Female    | Brussels Belgium                                                |                        |
|                          | Male      | Live Molem 017<br>Live Molen<br>Mollem Belgium                  | ☆                      |
|                          | Mixed     | Lequipe fellone<br>≗ Jonathan<br>Torronto Canada                | ☆                      |
|                          | Male      | <b>ŵ Stade Everois RC</b><br>≗Ben<br>Brussels Belgium           | ☆                      |
|                          | 1<br>Male | <b>â F( OC U15</b><br><b>Cl istophe JUGUET</b><br>Oud on France | ☆                      |

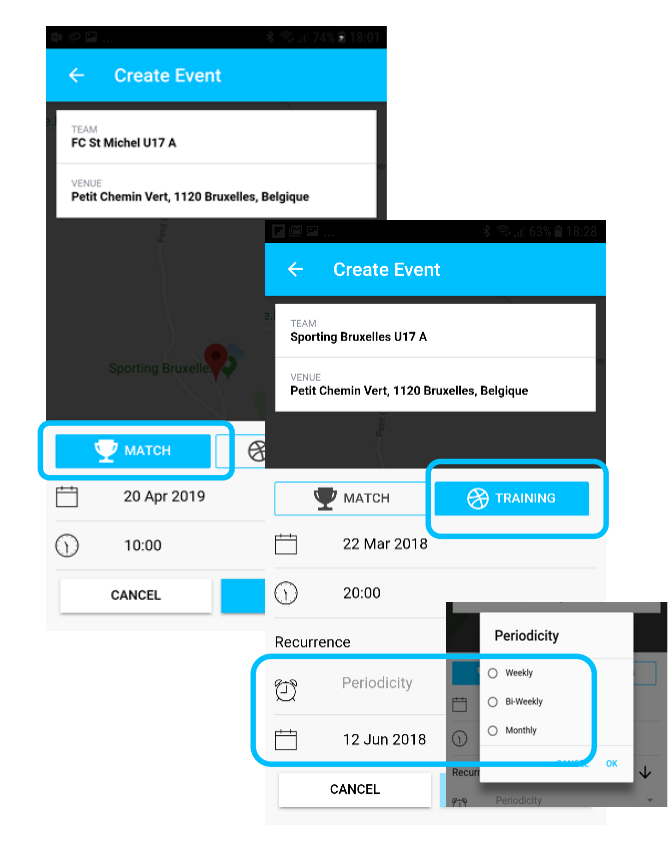

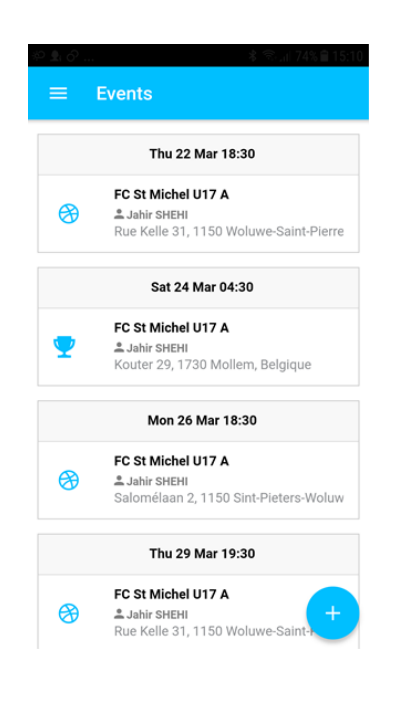

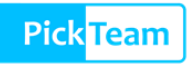

Je visualise **l'ensemble des covoiturages** liés à mon équipe Y compris les places encore disponibles

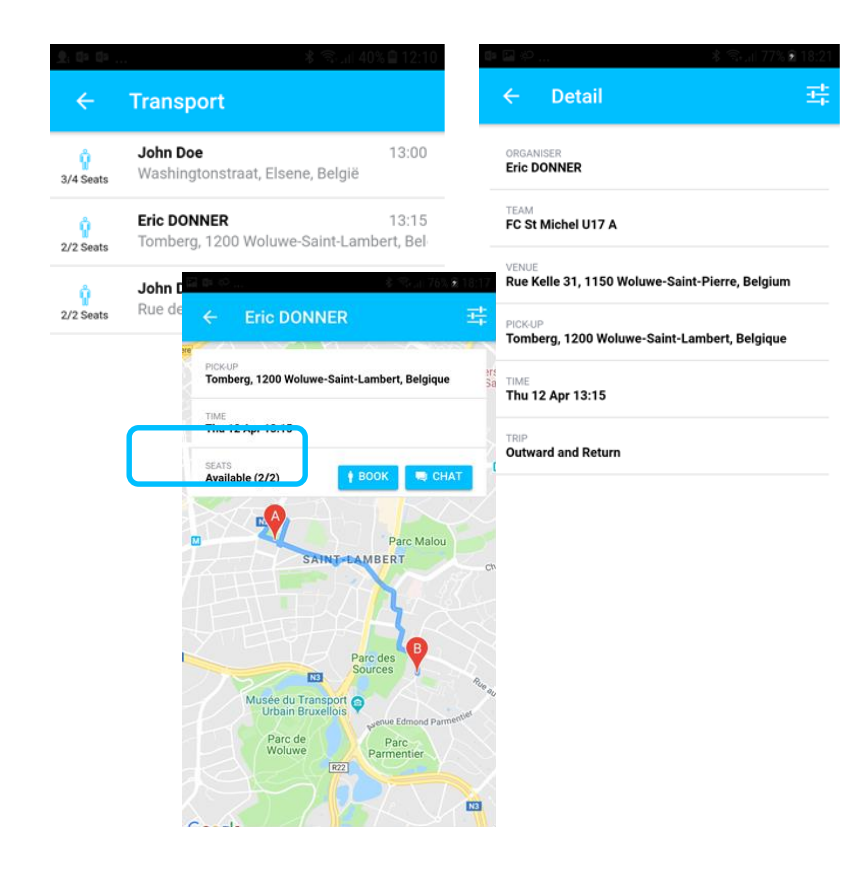

Je **communique** avec toute mon équipe ou avec chaque proposition de covoiturage

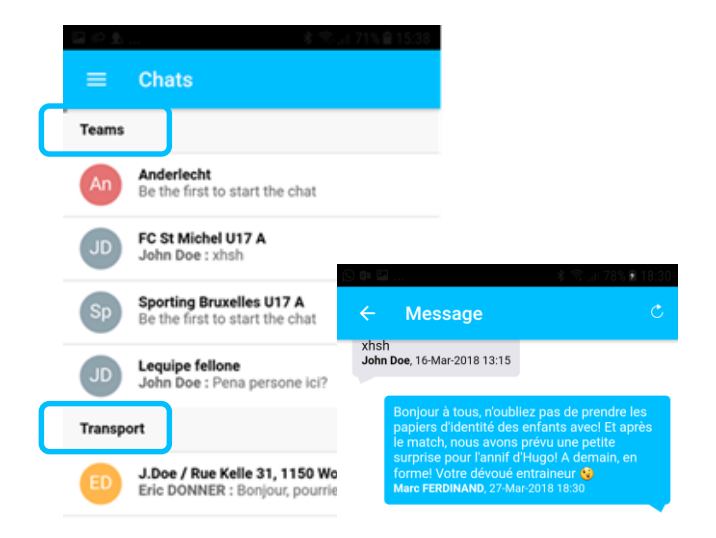

|     |      |   |   |        |          |   |    |   | >         |
|-----|------|---|---|--------|----------|---|----|---|-----------|
| C   | ouco | u |   | Тоі    |          |   | Je |   | >         |
| 1   | 2    | 3 | 4 | 5      | 6        | 7 | 8  | 9 | 0         |
| Α   | z    | E | R | Т      | Y        | U | T  | 0 | Ρ         |
| Q   | S    | D | F | G      | Н        | J | к  | L | М         |
| Ŷ   |      | w | x | С      | v        | В | Ν  |   | $\propto$ |
| !#@ | e te | 3 |   | França | ais (FR) | ) |    |   | ller à    |

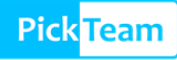

## JE SUIS PARENT

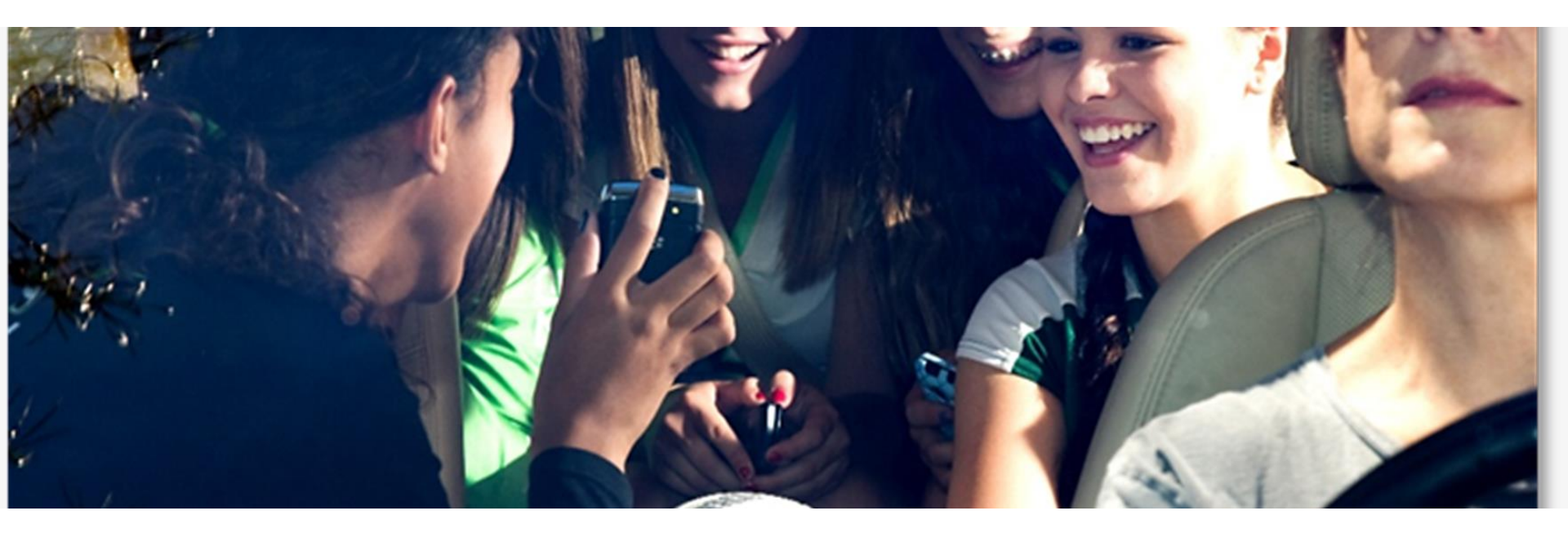

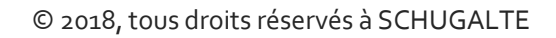

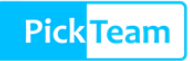

- Je sélectionne l'ÉQUIPE(S) de mon (mes) enfant(s) dans mes favoris.
- 2. J'accède automatiquement à l'AGENDA des évènements (matchs, entrainements...).
- 3. Je sélectionne l'ÉVÉNEMENT

Je conduis mon enfant et j'ai des places disponibles :

Je renseigne ma proposition de covoiturage et le nombre de places disponibles.

Je ne ne peux pas conduire mes enfants PickTeam me propose toutes les offres de covoiturage à proximité de mon emplacement.

4. Je communique, via le CHAT, avec les parents qui ont encore des places à disposition.

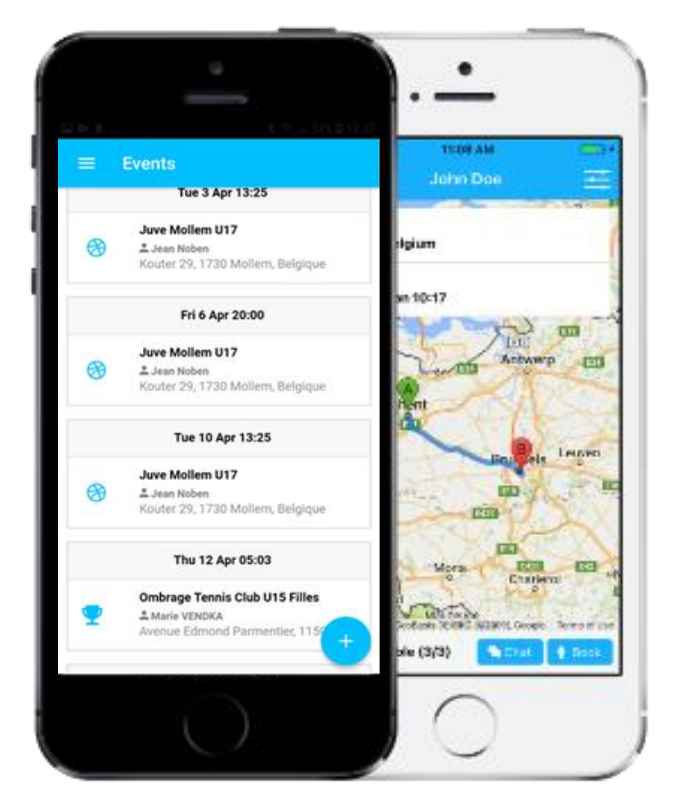

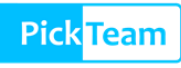

### Je sélectionne mes équipes

Je visualise le **calendrier** des **évènements** de mes équipes favorites

## Je gère toutes mes offres de covoiturage avec activation des notifications

| 2.0   |                          | 水 念 川 78% (                   | M0:51       |
|-------|--------------------------|-------------------------------|-------------|
| ÷     | Search Team              |                               |             |
| ۹     | Search                   |                               |             |
|       | Anderlecht               |                               |             |
| Male  | Anderlecht Belgium       | 1                             |             |
|       | FC St Michel U17 A       | ۱.                            |             |
| P     | 🚢 Jahir SHEHI            |                               | ☆           |
| Male  | Brussels Belgium         |                               |             |
|       | Sporting Bruxelles       | U17 A                         |             |
| Û     | 🚢 Hamid BIDAOUI          |                               |             |
| Male  | Brussels Belgium         |                               |             |
|       | Ombrage Tennis C         | lub U15 Filles                |             |
| Û     | 🚢 Marie VENDKA           |                               | *           |
| emale | Brussels Belgium         |                               | 122         |
|       | Juve Mollem U17          |                               | 127         |
| Û     | 🚢 Jean Noben             |                               | *           |
| Male  | Mollem Belgium           |                               |             |
|       | Lequipe fellone          |                               |             |
| Û     | 🏯 Jonatha <mark>n</mark> |                               |             |
| Mixed | Torronto Canada          |                               |             |
|       |                          | Favorite Teams                | 8 Mar /     |
|       |                          | Ombrage Tennis Olist          |             |
|       | n                        | Amarie VENDKA                 | o io rilles |
|       | Female                   | Brussels , Belgium            |             |
|       | ~                        | Juve Mollem U17               |             |
|       |                          | Jean Noben<br>Mollem, Belgium |             |

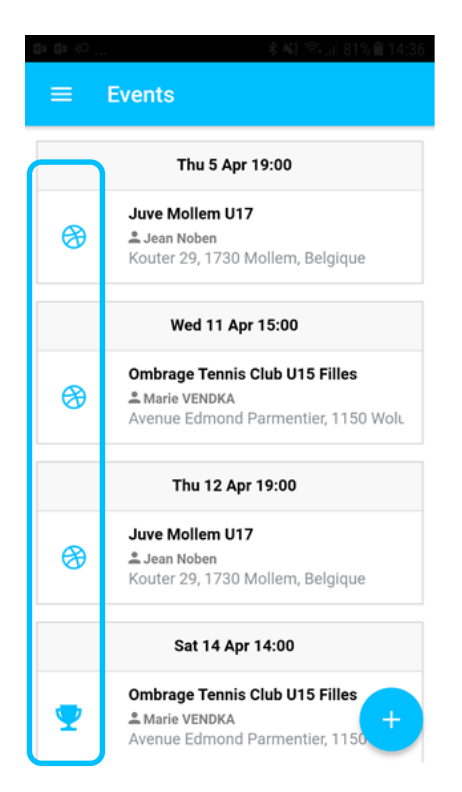

|                           | . *** 🖘 🖬 8                                         | 0% 🗎 14:41 |
|---------------------------|-----------------------------------------------------|------------|
| ≡                         | Schedule                                            |            |
| Training<br>Thu<br>12 Apr | <b>Tony Bravo</b><br>Notstraat, 1730 Asse, Belgique | 18:30      |
| Match<br>Sat<br>14 Apr    | <b>Eric DONNER</b><br>Louizalaan, Brussel, Belgium  | 13:00      |

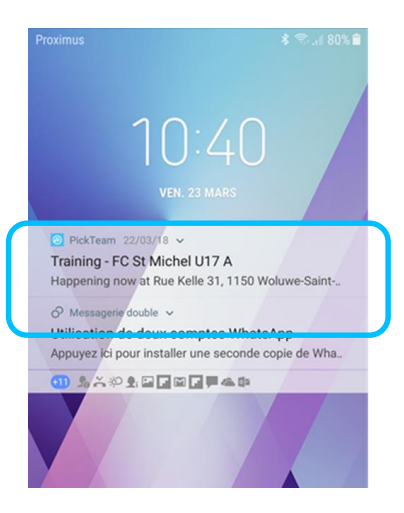

### © 2018, tous droits réservés à SCHUGALTE

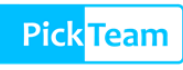

Je visualise les propositions de covoiturage (aller, retour ou aller/retour) Je réserve **une place en covoiturage** avec consultation du détail Je **communique** avec toute l'équipe ou avec une offre de covoiturage

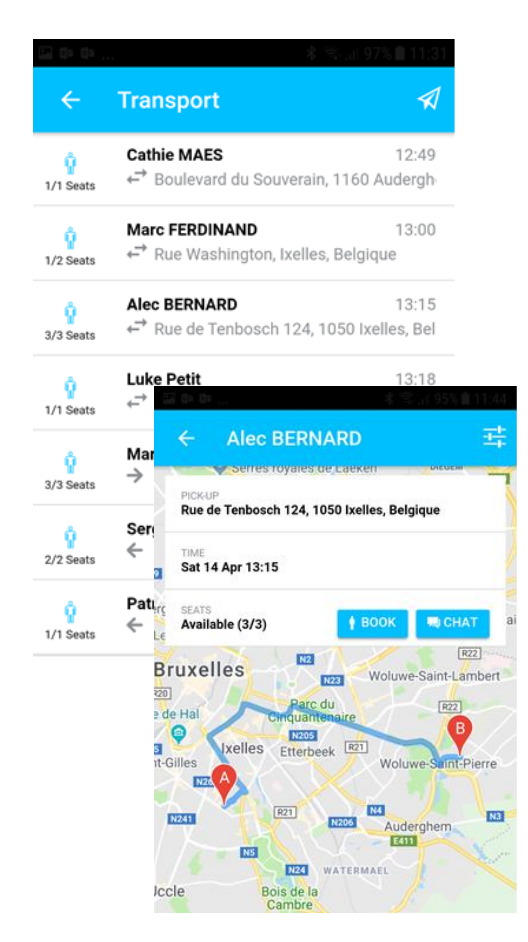

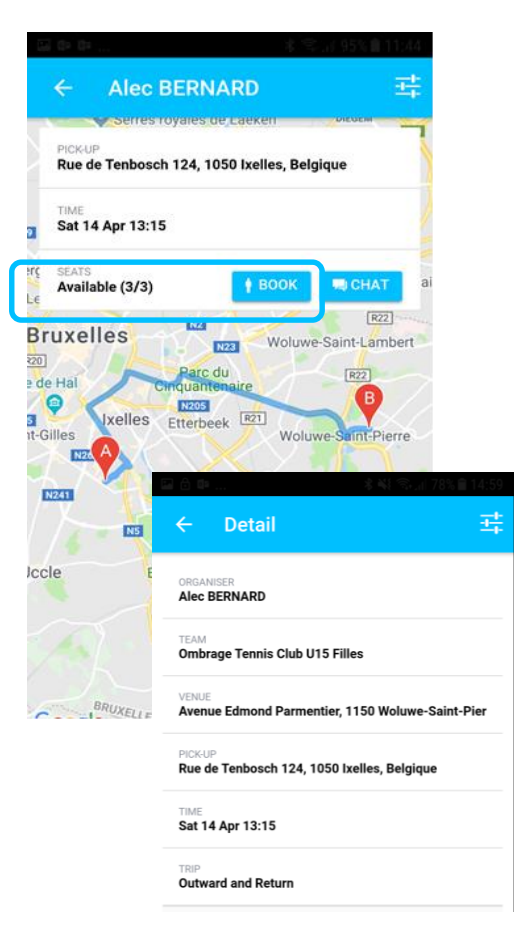

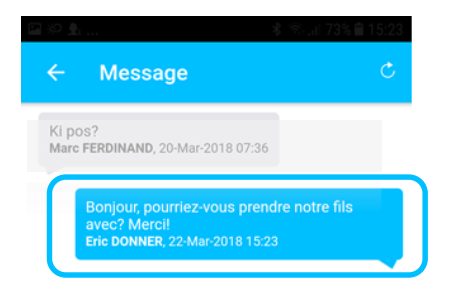

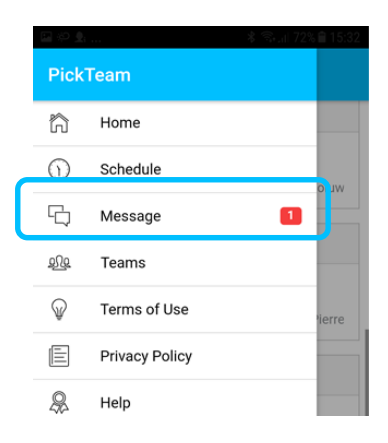

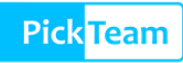

# INTEROPÉRABILITÉ ENTRE LES ÉVÈNEMENTS SPORTIFS

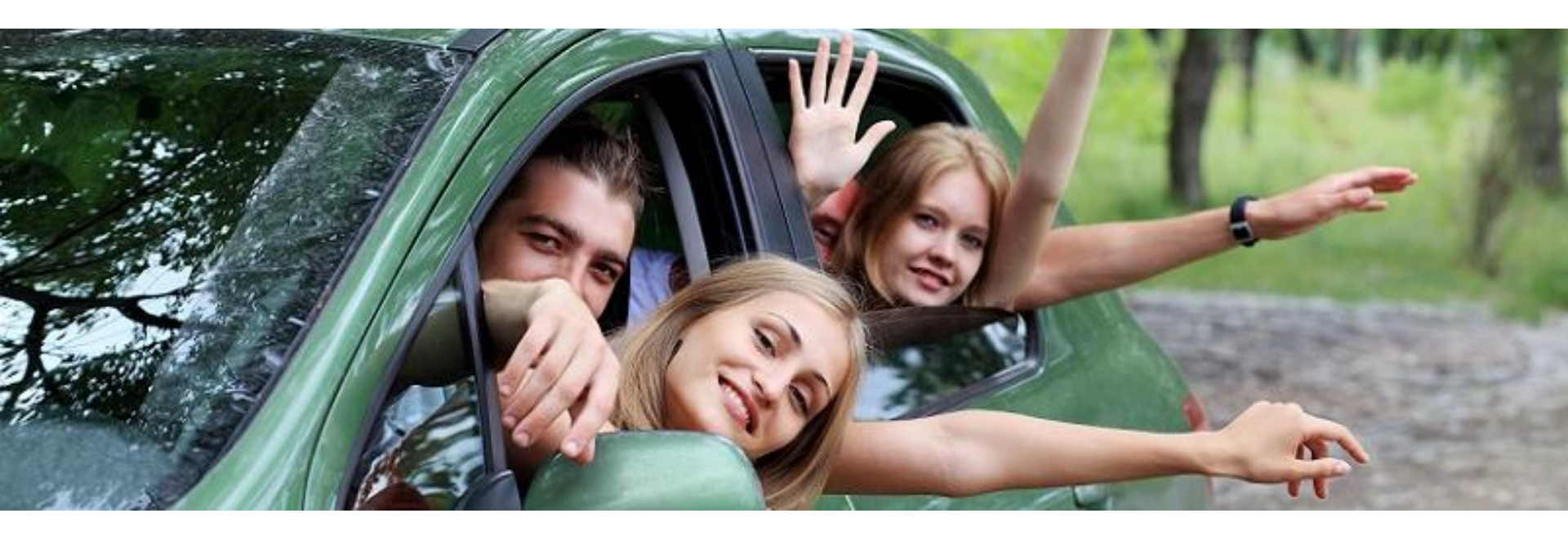

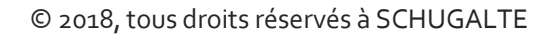

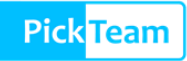

- 1. Je ne peux pas conduire ma fille à son match de **TENNIS** de 16 H 45.
- 2. Mon voisin **conduit** son fils à un entraînement de **FOOT** à 17 h oo.
- 3. Le court de tennis se situe à **500 mètres** du stade de foot.
- 4. Pick Team me propose toutes les offres de covoiturage à proximité, quels que soient le sport et l'événement.

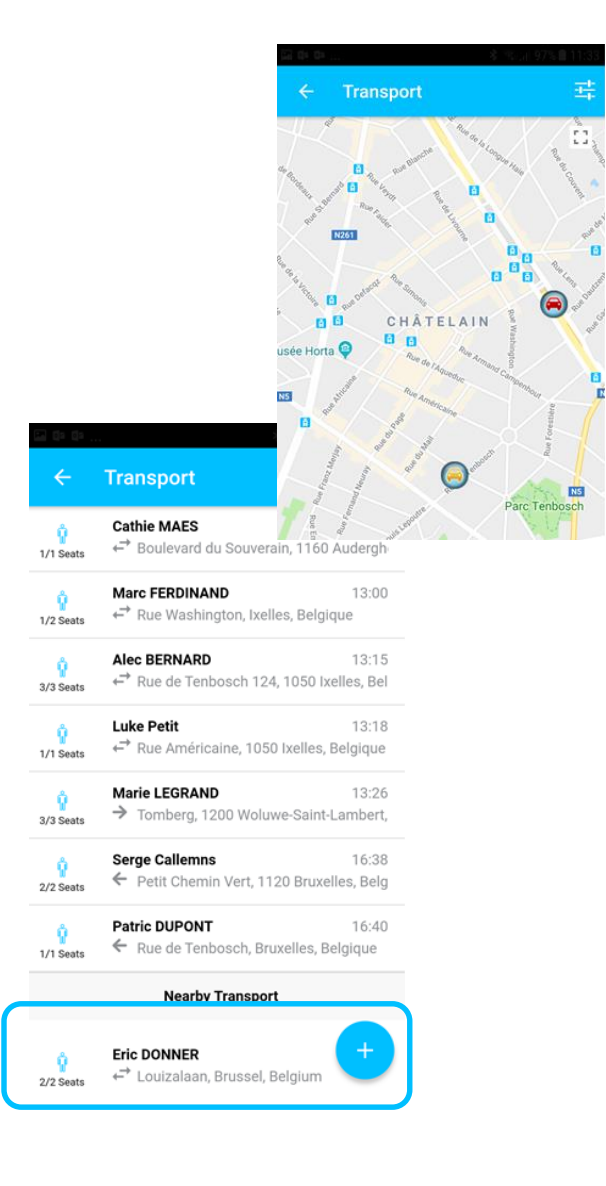

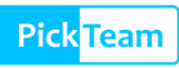

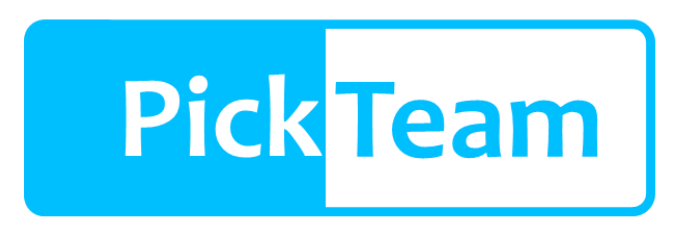

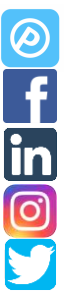

https://www.pickteam.net/

https://www.facebook.com/pickteam.net/

https://www.linkedin.com/company/pickteam/

https://www.instagram.com/realpickteam/

https://twitter.com/RealPickTeam

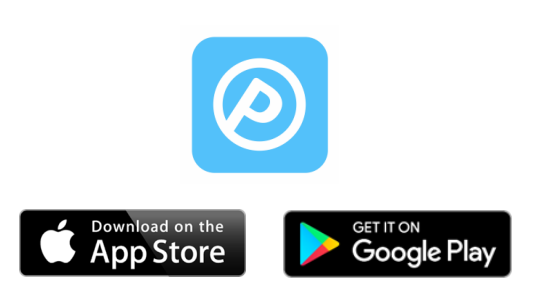

Tenbosch Street 124 1050, Ixelles, Belgium https://www.pickteam.net/

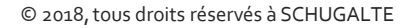

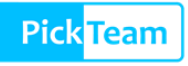